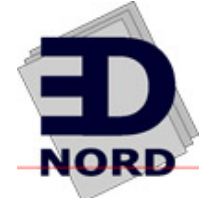

## QMS<sup>®</sup> *magicolor*<sup>®</sup> 330 Print System Options

1800505-001B

EDNord - Istedgade 37A - 9000 Aalborg - telefon 96333500

#### Trademarks

The following are trademarks or registered trademarks of their respective owners. Other product names mentioned in this manual may also be trademarks or registered trademarks of their respective owners. Registered trademarks are registered in the United States Patent and Trademark Office; some trademarks may also be registered in other countries. QMS, magicolor 330, Crown, CrownAdmin, CrownCopy, CrownNet, the QMS logo, and the Crown seal are registered trademarks of QMS, Inc., and ColorDepth, CrownView, ImageServer, Multi-Res, PS Executive Series, QCOLOR, and QFORM are trademarks of QMS, Inc. PostScript is a trademark of Adobe Systems Incorporated for a page description language and may be registered in certain jurisdictions. Throughout this manual, "PostScript Level 2" is used to refer to a set of capabilities defined by Adobe Systems for its PostScript Level 2 page description language. These capabilities, among others, are implemented in this product through a QMS-developed emulation that is compatible with Adobe's PostScript Level 2 language. Adobe, Acrobat, the Acrobat logo, Adobe PageMaker/Adobe Systems Incorporated. 3Com, 3+Open/3Com Corporation. Aldus, Aldus PageMaker, Aldus FreeHand/Aldus Corporation, Apple, AppleTalk, EtherTalk, LaserWriter, LocalTalk, Macintosh, TrueType/Apple Computer, Inc. VINES/Banyan. Centronics/Centronics. Color Solutions, ColorBlind/Color Solutions, DEC, DECnet, LN03, LN03 Plus, VMS/Digital Equipment Corporation. PhoneNET/Farallon Computing, Inc. Hewlett-Packard, HP, PCL, HP-GL, LaserJet/Hewlett-Packard Co. IBM. OS/2. Token-Ring/International Business Machines Corporation. Intel/Intel Corporation. Iomega, Jaz, Zip/Iomega. FreeHand 8/Macromedia, Microsoft, MS-DOS/Microsoft Corporation. NEC, VR4300/NEC. Novell and NetWare/Novell, Inc. QuarkXPress/Quark, Inc. TOPS/Sun Microsystems, Inc. UNIX/UNIX Systems Laboratories. SIMM/Wang Laboratories. Ethernet/Xerox. Color Encore/Southwest Software. Colorific/ Sonnetech.

PANTONE Colors generated by the QMS magicolor 330 are four-color process simulations and may not match PANTONE-identified solid color standards. Use current PANTONE Color Reference Manuals for accurate color.

PANTONE Color simulations are only obtainable on this product when driven by qualified Pantone-licensed software packages. Contact Pantone, Inc. for a current list of qualified licensees.

PANTONE<sup>®</sup> and other Pantone, Inc. trademarks are the property of Pantone, Inc. ® Pantone, Inc., 1998

All other trademarks are the property of their respective owners.

#### **Proprietary Statement**

The digitally encoded software included with your QMS *magicolor* 330 Print System is Copyrighted © 1999 by QMS, Inc. All Rights Reserved. This software may not be reproduced, modified, displayed, transferred, or copied in any form or in any manner or on any media, in whole or in part, without the express written permission of QMS, Inc.

#### **Copyright Notice**

This manual is Copyrighted © 1998 by QMS, Inc., One Magnum Pass, Mobile, AL 36618. All Rights Reserved. This manual may not be copied in whole or in part, nor transferred to any other media or language, without the express written permission of QMS, Inc.

\*

## Contents

## **1** Introduction

| Introduction            |     |
|-------------------------|-----|
| About This Manual       |     |
| Typographic Conventions | 1-3 |

## 2 Memory and System Software

| Introduction                                                | 2-2 |
|-------------------------------------------------------------|-----|
| Antistatic Protection                                       | 2-2 |
| Single In-Line Memory Modules<br>Installation Procedure 2-3 | 2-3 |
| Updating System Software                                    | 2-7 |

Minimum Requirements 2-7 Procedure—PC Users—Parallel and Serial, or Ethernet 2-8 System Download Error Pages 2-12

## 3 Interfaces and Daughterboards

| Introduction                                                                                                    | 3-2  |
|----------------------------------------------------------------------------------------------------|------|
| Antistatic Protection                                                                                                    |      |
| Network and LocalTalk Interfaces<br>What's in an Interface Kit? 3-3<br>Installation Procedure 3-4<br>Using a Network Interface 3-6<br>Using a LocalTalk Interface 3-7 | 3-3  |
| SCSI Interface                                                                                                    | 3-7  |
| Time-of-Day Clock<br>What's in the Kit? 3-10<br>Installation Procedure 3-11                                                                                           | 3-10 |

## 4 Emulations, Fonts, and Other Software

| Introduction 4-2          |
|---------------------------|
| Antistatic Protection 4-2 |
| Emulations                |
| Disk Fonts                |
| PCL 5 Font SIMMs 4-8      |

#### QMS magicolor 330 Options

| Installing a PCL 5 Font SIMM 4-8<br>Accessing the Fonts 4-10                                                                                                    |             |
|----------------------------------------------------------------------------------------------------|-------------|
| Kanji Font SIMM<br>What's in the Kit? 4-11<br>Hardware Requirements 4-12<br>Software Requirements 4-12<br>Installing a Kanji Font SIMM 4-12<br>Accessing the Kanji Fonts 4-14                                                                          | 4-11        |
| Kanji Font Internal IDE Hard Disk<br>What's in the Kit? 4-17<br>Hardware Requirements 4-17<br>Software Requirements 4-17<br>Installing a Kanji Font Internal IDE Hard Disk<br>Configuring the Printer for Kanji 4-18<br>Accessing the Kanji Fonts 4-18 | <b>4-16</b> |
| QFORM                                                                                                    | 4-19        |

### 5

## **Storage Devices**

| Introduction5-2                                                                               | 2 |
|-----------------------------------------------------------------------------------------------|---|
| Antistatic Protection5-2                                                                      | 2 |
| Identifying Storage Devices5-3                                                                | 3 |
| Internal IDE Hard Disks5-4<br>Installing an Internal Hard Disk 5-4                            | 4 |
| External Storage Devices                                                                      | 7 |
| Formatting a Storage Device5-5<br>Error Messages 5-10                                         | ) |
| Configuring a Storage Device5-10<br>External Storage Devices 5-10<br>Internal Hard Disks 5-11 | כ |
| Backing Up Data to a Jaz or Zip Drive5-17<br>Error Messages 5-12                              | 1 |

#### Contents

| <b>Restoring Data fro</b> | om a Jaz or Zip Drive |  |
|---------------------------|-----------------------|--|
| Error Messages            | 5-14                  |  |

### **6 Hardware Options**

| Introduction 6-2                   | 2 |
|------------------------------------|---|
| Large-Capacity Input Feeder [LCIF] | 2 |
| Security Key                       | כ |
| BuzzBox Lite                       | 3 |
| Printer Stand                      | 5 |

## 7 CrownCopy

| Introduction<br>Print System Requirements 7-2<br>What's in the Kit 7-2                                                              |            |
|----------------------------------------------------------------------------------------------------|------------|
| Installation                                                                                                    |            |
| Flatbed Scanning                                                                                                    |            |
| ADF Scanning<br>Memory Configuration 7-6<br>Procedure 7-7                                                                           | 7-6        |
| Menu Configuration<br>The Copier Menu 7-9<br>Copy Quality Decisions 7-11<br>Making Changes to the Copier Menu<br>Menu Settings 7-11 | <b>7-9</b> |

#### QMS magicolor 330 Options

| Troubleshooting |  | .7-' | 16 |
|-----------------|--|------|----|
|-----------------|--|------|----|

### **A QMS Customer Support**

| Sources of Support                     | A-2 |
|----------------------------------------|-----|
| Your QMS Vendor A-2                    |     |
| Your Application Vendor A-2            |     |
| Q-FAX A-2                              |     |
| CompuServe A-3                         |     |
| Internet A-3                           |     |
| QMS Customer Response Center (CRC) A-4 |     |
| QMS World-wide Offices                 | A-5 |

## **B** Configuration Menu

| Introduction           | B-2  |
|------------------------|------|
| Menu Chart Conventions | B-2  |
| Administration Menu    | B-3  |
| Installation Menu      | B-9  |
| Operator Control Menu  | B-10 |

### Index

\*

EDNord - Istedgade 37A - 9000 Aalborg - telefon 96333500

# 1

## Introduction

## In This Chapter . . .

■ "About This Manual" on page 1-2

## Introduction

This manual provides detailed instructions for installing your QMS *magicolor* 330 Print System options. Use this guide in conjunction with your other printer documentation.

## **About This Manual**

This manual contains printer configuration and reference information. It is divided into the following sections:

| 1 | Introduction                          | Provides an overview of the manual.                                                                                                    |
|---|---------------------------------------|----------------------------------------------------------------------------------------------------|
| 2 | Memory and<br>System Software         | Describes how to install printer<br>memory (SIMMs) and update the<br>system software.                                                                                         |
| 3 | Interfaces and<br>Daughterboards      | Describes how to install a network<br>(CrownNet Token-Ring, CrownNet<br>Ethernet, and DECnet-TCP/IP) or<br>LocalTalk interface, a SCSI<br>interface, and a time-of-day clock. |
| 4 | Emulations, Fonts, and Other Software | Describes how to download fonts<br>and emulations and how to install a<br>Kanji external hard disk and SIMM.                                                                  |
| 5 | Storage Devices                       | Describes how to install and configure hard disks.                                                                                                    |
|   |                                       |                                                                                                    |
| 6 | Hardware Options                      | Describes how to install a lower<br>input feeder, a security key, and a<br>BuzzBox Lite warning buzzer.                                                                       |

#### QMS magicolor 330 Options

| A | QMS Customer<br>Support | Provides world-wide product sales<br>and support telephone numbers<br>and describes how to communicate<br>with QMS through the Internet and<br>Q-FAX. |
|---|-------------------------|----------------------------------------------------------------------------------------------------|
| B | Configuration Menu      | Provides a view of the printer's configuration menu.                                                                                                  |

#### **Typographic Conventions**

The following typographic conventions are used in this manual:

| Mixed-Case<br>Courier        | Text you type, and messages and information displayed on the screen                                                       |
|------------------------------|----------------------------------------------------------------------------------------------------|
| Mixed-Case<br>Italic Courier | Variable text you type; replace the italicized word(s) with information specific to your printer or computer              |
| UPPERCASE<br>COURIER         | Information displayed in the printer message window                                                                       |
| lowercase bold               | PostScript operators and DOS commands                                                                                     |
| lowercase italic             | Variable information in text                                                                                              |
| UPPERCASE                    | File and utility names                                                                                                    |
| Ļ                            | Press the Enter key (PC) or Return key (Macintosh)                                                                        |
| ^                            | Press and hold down the Ctrl key (PC)                                                                                     |
|                              | In Adobe Acrobat PDF versions of the manual, click to play a QuickTime video clip of the procedure described in the text. |

» **Note:** Notes contain tips, extra information, or important information that deserves emphasis or reiteration.

• **Caution:** Cautions present information that you need to know to avoid equipment damage, process failure, or extreme annoyance.

#### Introduction

WARNING! Warnings indicate the possibility of personal injury if a specific procedure is not performed exactly as described in the manual.

**ACHTUNG!** Bitte halten Sie sich exakt an die im Handbuch beschriebene Vorgehensweise, da sonst Verletzungsgefahr bestehen könnte.

\*

#### QMS magicolor 330 Options

# 2

## Memory and System Software

## In This Chapter . . .

- "Antistatic Protection" on page 2-2
- "Single In-Line Memory Modules" on page 2-3
- "Updating System Software" on page 2-7

## Introduction

This chapter provides details on how to install additional RAM and how to update system software.

## Antistatic Protection

- » **Note:** In compliance with UL guidelines, "The appliance inlet is considered to be the main disconnect device."
- Caution: It's very important to protect the printer controller board and any associated daughterboard or module from electrostatic damage while performing any task involving the controller board.

If an antistatic wrist strap is provided in your printer option kit, attach one end of it to your wrist and the other end to any convenient electrical ground (for example, the bare metal chassis of equipment, as on the back of a computer, that is plugged in but **turned off**). Never attach the wrist strap to any piece of equipment with an electrical current present. Turn off all power switches first. Plastic, rubber, wood, painted metal surfaces, and telephones are not acceptable grounding points. The printer isn't an acceptable grounding point because it must be unplugged before you perform this task.

*If you don't have an antistatic wrist strap*, discharge your body's static electric charge by touching a grounded surface before you handle any printer boards or components and before removing the controller board. Also avoid walking around after grounding yourself.

## Single In-Line Memory Modules

Single in-line memory modules (or SIMMs) are compact circuit boards with surface-mount memory chips.

Your QMS *magicolor* 330 Print System comes with the following printer memory:

- QMS magicolor 330 CX Print System—64 MB RAM
- QMS magicolor 330 EX Print System—192 MB RAM

However, you can upgrade either of these models to a maximum of 384 MB of RAM through the installation of additional SIMMs.

Additional memory allows you to download more fonts and increase the printer's buffer (area where data sent from the computer is stored while waiting to be printed).

#### **Installation Procedure**

• **Caution:** It's very important to protect the printer controller board and SIMM from electrostatic damage. Before performing this procedure, review the antistatic caution in "Antistatic Protection" on page 2-2.

Always handle circuit boards by the edges only.

- 1 In case you need to restore any memory settings after the SIMM installation, print an advanced status page.
- » **Note:** Installing SIMMs automatically restores defaults. If your memory settings are specific to your environment, print an advanced status page before installing SIMMs, so you can recover the current memory settings.
  - 2 Turn off the printer, and then disconnect the power cord and all interface cables from the printer.
  - 3 Open the printer's front cover.

- 4 Slide the fuser unit out slightly.
- Loosen the two screws on the controller board panel
  and, using the lip on the left side of the panel, pull the panel off of the printer.

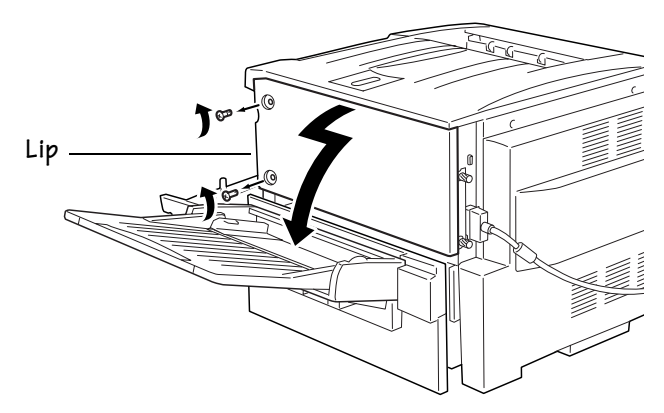

- 6 June If you need to remove a SIMM before installing one, A remove it as follows; otherwise skip to step 7.
- » Note: If all the SIMM connectors are filled and you want to install more memory, you have to exchange one or more SIMMs for SIMMs with a greater memory capacity.
  - a Using both thumbs, pull the latches (one on each side of the SIMM connector) outward.
  - b Tilt the SIMM forward to a 45° angle away from the SIMM connector.

#### Single In-Line Memory Modules

c Lift the SIMM out.

\*

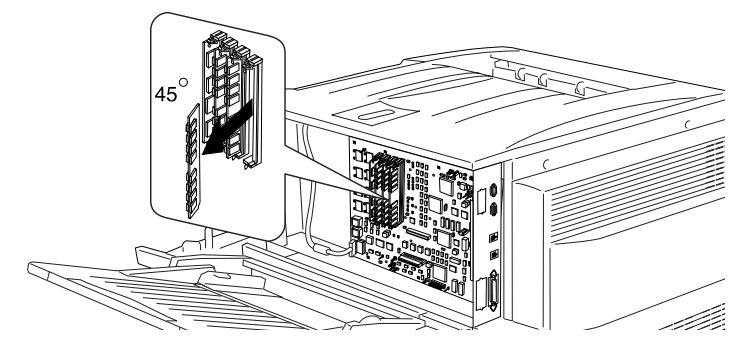

7 Remove the new SIMM from its antistatic bag.

#### 8 Insert the new SIMM into the SIMM connector. $\overline{\Lambda}$

- a Hold the SIMM at a 45° angle to the controller board, with the notch on the right side and the bottom edge of the SIMM in the connector.
- **Note:** You can insert a SIMM in any SIMM connector as long as DRAM0 and the SIMM connector before the one you're installing are occupied.

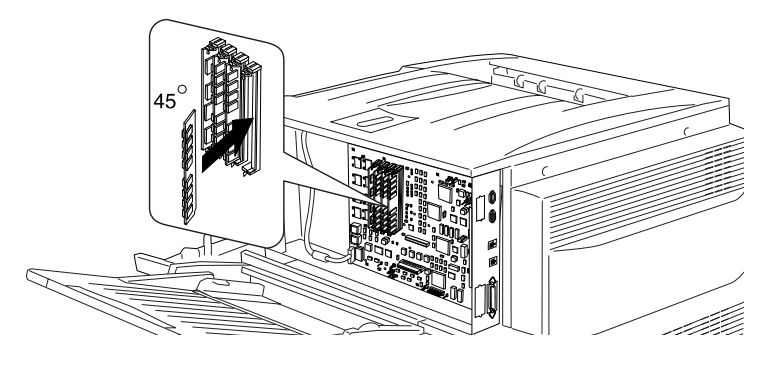

#### Memory and System Software

#### Single In-Line Memory Modules

b Tilt the SIMM back to a 90° angle until you feel it snap into place.

When seated, the SIMM stands straight out, firmly in place. If you cannot snap the SIMM into place, do not force it. Reposition it, making sure that the bottom of the SIMM is seated completely in the connector.

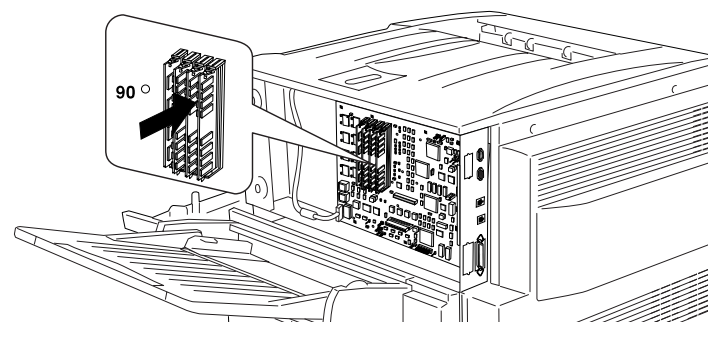

- 9 Repeat steps 7 and 8 for each additional SIMM being installing.
- 10 Reinstall the controller board panel on the printer.  $\overline{\Lambda}$
- 11 Tighten the two screws.
- 12 Push the fuser unit back in.
- 13 Close the printer's front cover.
- 14 Reconnect all interface cables.
- 15 Reconnect the power cord, and turn on the printer.
- 16 Print a startup page.

Check that the startup page states the total size of the RAM installed in your printer.

17 If necessary, refer to the advanced status page you printed in step 1 to reconfigure printer memory.

## **Updating System Software**

The system software in your QMS *magicolor* 330 CX Print System is stored in flash ROM, read-only memory that can be erased and rewritten to "in a flash." The system software in your QMS *magicolor* 330 EX Print System is stored on the hard disk. Updated system software allows you to take advantage of future enhancements to the printer.

- » Note: Updating system software on a hard disk requires that the SIMM in the first slot on the printer controller board have at least 16 MB of memory.
  - **Caution:** Unless the printer is nonfunctional, you should should update the system software using CrownAdmin over Ethernet. (Refer to the CrownAdmin online help for instructions). A nonfunctional system requires the parallel connection from a PC, as described in the rest of this section.

| Downloading via | Notes                                                                                                  |
|-----------------|----------------------------------------------------------------------------------------------------|
| Parallel        | Recommended method for downloading from a non-networked IBM or compatible PC because it's the fastest. |
|                 | No additional cables or changes of port settings required.                                             |
| Serial          | For use when the parallel method is unavailable.                                                       |
|                 | Requires either a null modem cable or a standard serial cable with a null modem adaptor attached.      |

#### **Minimum Requirements**

#### **Memory and System Software**

| Macintosh | Requires a connection from the<br>Macintosh's serial port to the serial port<br>of the printer and either a null modem<br>cable or a standard serial cable with a<br>null modem adaptor attached. |
|-----------|----------------------------------------------------------------------------------------------------|
| Ethernet  | Requires a 10BaseT/100BaseTX<br>connection to the printers resident<br>network interface or a connection to the<br>optional network interface.                                                    |

## Procedure—PC Users—Parallel and Serial, or Ethernet

#### Decompressing the System Software

- 1 Switch to the MS-DOS prompt.
- 2 Create a new directory on your PC.
- 3 Change to this directory.
- 4 Insert the printer system software disk in your PC's 3.5" disk drive.
- 5 Type x:pkunzip x:system. where x is the name of the disk drive in which you inserted the system software disk.
- 6 Follow the prompts.

They instruct you to insert the system software disks in the following order:

- a Last disk (system software disk 3)
- b Disk 1 (system software disk 1)
- c Disk 2 (system software disk 2)
- d Disk 3 (system software disk 3)
- 7 Turn on the printer, wait for IDLE to appear in the message window, and then print an advanced status page.

The advanced status page provides a record of all current configuration settings, so you can verify that they are the same or recover your settings after the system software has been updated.

#### Downloading the System Software—Parallel

1 Access the Administration/Miscellaneous/New System Image menu.

| Menu    | Administration/Miscellaneous/New System Image |  |
|---------|-----------------------------------------------|--|
| Choices | hoices Yes—Download new system code           |  |
|         | No—Don't download new system code             |  |
| Default | No                                            |  |

#### 2 Select Yes in the New System Image menu.

The printer automatically reboots and waits for the new system software (image) to be sent via your PC's parallel port.

#### 3 Send the new system image to the printer.

Туре

copy /b \*.dl lpt#↓

where # is 1 to 3. (/b refers to binary files.)

4 While the system software is loading, the Online LED blinks off and on, and the message window displays

Downloading image via parallel port.

- 5 After the new system software has been written to ROM, the printer returns to IDLE.
- » Note: The new system image doesn't erase the old image until the printer verifies that the new image is valid.
  - 6 Restart the printer to activate the new system software.
  - 7 Print another advanced status page, and verify that the configuration settings are the same.

#### Memory and System Software

#### Updating System Software

#### Downloading the System Software—Serial

- 1 Connect the serial cable to the printer.
- 2 Set the PC's baud rate to 38400 by typing

```
mode com# 38400 n 8 ↓
```

(where # is the serial communications port 1 to 4).

- 3 Access the Administration/Communication/Serial menu, set the Hardware Flow Control RTS and CTS values to On, press the Online key or Menu key one or more times, and then select Yes to Save Changes.
- 4 Access the Administration/Miscellaneous/New System Image menu.

| Menu    | Administration/Miscellaneous/New System Image |
|---------|-----------------------------------------------|
| Choices | Yes—Download new system code                  |
|         | No—Don't download new system code             |
| Default | No                                            |

#### 5 Select Yes in the New System Image menu.

The printer automatically reboots and waits for the new system software (image) to be sent via your PC's serial port (YES remains in the message window until the new image is sent).

#### 6 Type

```
copy /b *.dl com#↓
```

where # is 1 to 4. (/b refers to binary files.)

The Downloading process takes about 15 minutes depending on the size of the file and the speed of your computer. The Ready LED blinks as the new system image is copied to the printer.

## 7 While the system software is loading, the Online LED blinks off and on, and the message window displays

Downloading image via serial port.

- 8 After the new system software has been written to ROM, the printer returns to IDLE.
- » **Note:** The new system image doesn't erase the old image until the printer verifies that the new image is valid.
  - 9 Restart the printer to activate the new system software.
  - 10 Print another advanced status page, and verify that the configuration settings are the same.

#### Downloading the System Software—Ethernet

1 Access the Administration/Miscellaneous/New System Image menu.

| Menu    | Administration/Miscellaneous/New System Image |  |
|---------|-----------------------------------------------|--|
| Choices | Yes—Download new system code                  |  |
|         | No—Don't download new system code             |  |
| Default | No                                            |  |

#### 2 Select Yes in the New System Image menu.

The printer automatically reboots and waits for the new system software (image) to be sent via your PC's parallel port.

## 3 Open an ftp session at your PC or workstation by typing one of the following commands:

ftp printername↓(for example, ftp pctdev6↓)ftp ipaddress↓(for example, ftp 161.33.130.45↓)

#### 4 When prompted for a user name and password, press Enter.

An ftp> prompt displays.

5 At the ftp> prompt, change to binary mode by typing

bin↓

6 At the ftp> prompt, send the emulation file to the printer's hard disk by typing

put filename.dl↓

7 where *filename* is the name of the system file. While the system software is loading, the Online LED blinks off and on, and the message window displays

Downloading image

8 At the ftp> prompt, end the ftp session by typing

quit↓

- 9 When the Disk light stops flashing and the printer's message window reads Idle for at least 30 seconds, turn the printer off and then on again.
- 10 Restart the printer to activate the new system software.
- 11 Print another advanced status page, and verify that the configuration settings are the same.

#### System Download Error Pages

The following error pages print if downloading the system software was unsuccessful. The possible problems listed may give you an idea as to what went wrong with the download. Each error page lists one of the following two-line messages, the name of the product, and the upgrade system release number.

| Error Message                                                   | Possible Problem                                                        |
|-----------------------------------------------------------------|-------------------------------------------------------------------------|
| Unable to replace FLASH image due to insufficient memory!       | The system cannot use 64 MB—you need to add more memory.                |
| Unable to reprogram FLASH due to error in image contents!       | Error detected in file or it did not understand the file—try to resend. |
| Unable to reprogram FLASH due to inability to locate imagefile! | Possibly a low memory error—you need to add more memory.                |
| Unable to replace FLASH image due to product uncompatibility!   | Wrong system code sent—possibly for another QMS printer.                |

\*

# 3

## Interfaces and Daughterboards

## In This Chapter . . .

- "Antistatic Protection" on page 3-2
- "Network and LocalTalk Interfaces" on page 3-3
- "SCSI Interface" on page 3-7
- "Time-of-Day Clock" on page 3-10

## Introduction

The following options mount on your printer's controller board:

- Network interfaces (CrownNet Ethernet, CrownNet Token-Ring, and DECnet-TCP/IP)
- LocalTalk interface
- SCSI interface
- Y2K-compliant time-of-day clock

## Antistatic Protection

- » Note: In compliance with UL guidelines, "The appliance inlet is considered to be the main disconnect device."
- Caution: It's very important to protect the printer controller board and any associated daughterboard or module from electrostatic damage while performing any task involving the controller board.

If an antistatic wrist strap is provided in your printer option kit, attach one end of it to your wrist and the other end to any convenient electrical ground (for example, the bare metal chassis of equipment, as on the back of a computer, that is plugged in but **turned off**). Never attach the wrist strap to any piece of equipment with an electrical current present. Turn off all power switches first. Plastic, rubber, wood, painted metal surfaces, and telephones are not acceptable grounding points. The printer isn't an acceptable grounding point because it must be unplugged before you perform this task.

*If you don't have an antistatic wrist strap*, discharge your body's static electric charge by touching a grounded surface before you handle any printer boards or components and before removing the controller board. Also avoid walking around after grounding yourself.

## Network and LocalTalk Interfaces

Your printer supports the following interface cards:

- CrownNet Ethernet 10BaseT (TCP/IP, NetWare, EtherTalk, LAN Manager/LAN Server) for an additional 10BaseT CrownNet Ethernet connection
- CrownNet Fast Ethernet 10BaseT/100BaseTX (TCP/IP, Net-Ware, EtherTalk, LAN Manager/LAN Server)
- CrownNet Token-Ring (TCP/IP, NetWare, LAN Manager/LAN Server)
- DECnet-TCP/IP
- LocalTalk

You can install one of these interface cards in addition to the three standard interfaces—parallel, serial, and CrownNet Fast Ethernet (TCP/IP, NetWare, EtherTalk, LAN Manager/LAN Server). The printer's Simultaneous Interface Operation (SIO) allows all of these interfaces to be active at the same time. In other words, your printer can simultaneously communicate through all four ports with four hosts, either computers or networks.

#### What's in an Interface Kit?

An optional interface kit includes the following:

- An interface card
- Interface documentation (in hardcopy and/or on CD-ROM)

The kit may also include additional parts not required for interface installation on this printer.

#### **Interfaces and Daughterboards**

#### **Installation Procedure**

- Caution: It's very important to protect the printer controller board and any associated circuit boards from electrostatic damage. Before performing this procedure, review the antistatic caution in "Antistatic Protection" on page 3-2. In addition, always handle circuit boards by the edges only.
  - 1 Turn off the printer, and then disconnect the power cord and all interface cables from the printer.
  - 2 Open the printer's front cover.
  - 3 Slide the fuser unit out slightly.

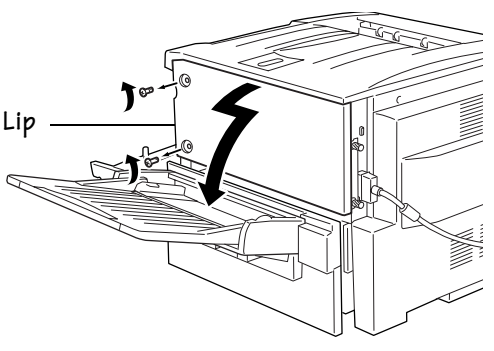

#### Network and LocalTalk Interfaces

## 5 Remove the two screws holding the metal plate over the optional interface opening.

The optional interface opening is labelled "Option." It's located next to the "Parallel" port. Save the two screws. (You'll use them when you install the optional interface card.) You can discard the plate.

## Attach the interface card to the controller board.

6

- a Position the interface card so that its I/O connector slides into its opening in the interface panel and that its 80-pin connector aligns with the 80-pin connector on the controller board.
- b Gently press the interface card down until its connector is fully seated and the card is secured by the plastic support post(s).

**Caution**: Make sure that the connectors on the interface card and controller board are properly aligned. Damage to the interface card and/or controller board could result if the pins are misaligned.

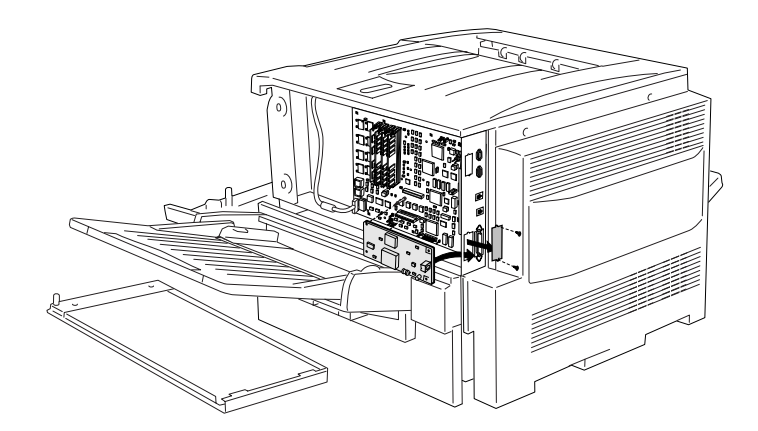

#### **Interfaces and Daughterboards**

#### Network and LocalTalk Interfaces

»

- 7 Secure the interface card to the interface panel with the two screws you removed earlier.
- 8 Reinstall the controller board panel on the printer.
- 9 Tighten the two screws.
- 10 Push the fuser unit back in.
- 11 Close the printer's front cover.
- 12 Reconnect all interface cables.
- 13 Reconnect the power cord, and turn on the printer.

#### 14 Print a startup page.

Check that the startup page lists the interface just installed under "Options."

#### **Using a Network Interface**

Once a network interface is installed, refer to the following for more information:

- For a CrownNet interface, refer to the *QMS CrownNet Setup Guide* for information on connecting to the network, installing the software, and configuring the interface and the network. In addition, chapter 2, "Printer Configuration," of *QMS CrownNet System Administrator's Guide*, provides complete configuration information.
- For a DECnet-TCP/IP interface, refer to the QMS DECnet-TCP/IP Setup Guide and the TCP/IP Protocol Option User's Guide.
- Your application and network documentation contain information on printing over the network.

#### Using a LocalTalk Interface

Once a LocalTalk interface is installed, refer to the following for more information:

**Note:** In compliance with UL guidelines, "The appliance inlet is considered to be the main disconnect device."

- For configuration information, refer to chapter 4, "Printer Configuration," in the *Reference* manual.
- Your application and Macintosh documentation contain information on printing via LocalTalk.

### **SCSI** Interface

The optional SCSI interface allows you to connect up to three optional SCSI hard disks or up to two SCSI hard disks, and/or an Iomega Jaz/Zip drive, and an optional CrownCopy scanner. Hard disks, and/or Iomega Jaz/Zip drive, provide storage for fonts, emulations, and other files, increase the number of pages that can be collated, and provide a secondary storage area for spooled data, while providing virtual memory capabilities.

#### What's in a SCSI Interface Kit?

An optional SCSI interface kit includes the following:

- SCSI interface card
- SCSI interface card ribbon cable
- Connector face plate
- Two larger screws
- Two smaller screws

#### **Interfaces and Daughterboards**

#### **Installation Procedure**

- Caution: It's very important to protect the printer controller board and any associated circuit boards from electrostatic damage. Before performing this procedure, review the antistatic caution in "Antistatic Protection" on page 3-2. In addition, always handle circuit boards by the edges only.
  - 1 Turn off the printer, and then disconnect the power cord and all interface cables from the printer.
  - 2 Open the printer's front cover.
  - 3 Slide the fuser unit out slightly.
  - 4 Loosen two screws ▲ (one on each end of the controller board panel) and, using the tab on the lower side of the panel, pull the panel off.

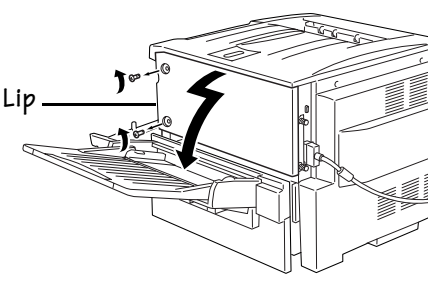

#### QMS magicolor 330 Options

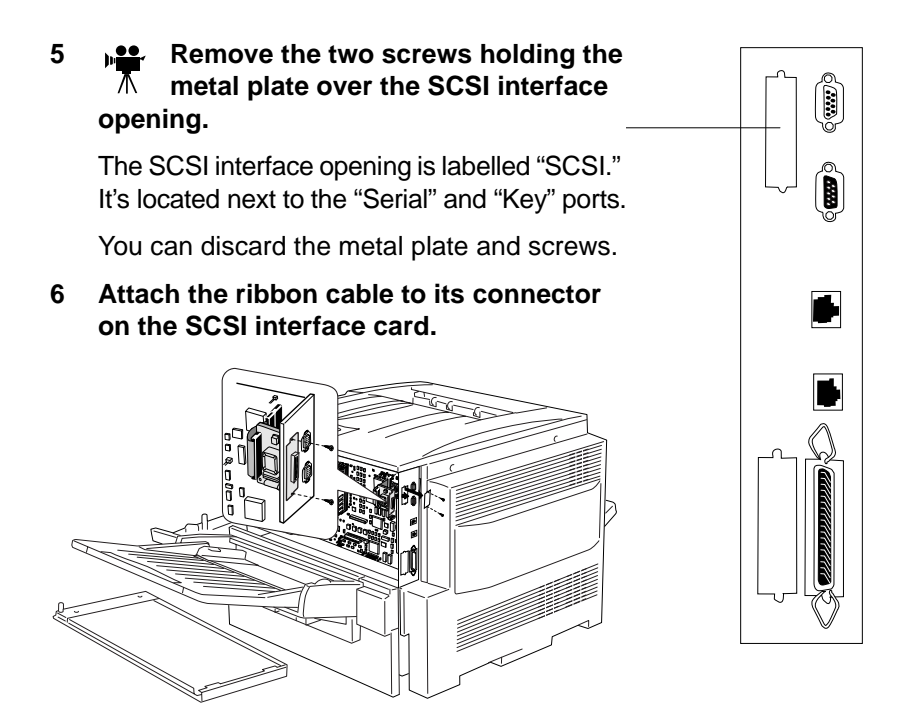

#### 7 Attach the SCSI interface card to the controller board.

- a Position the SCSI interface card so that its ribbon cable connector aligns with the SCSI connector on the controller board.
- b Gently press the ribbon cable connector down until it's fully seated.
  - **Caution:** Make sure that the connectors on the ribbon cable and the controller board are properly aligned. Damage to the controller board could result if the pins are misaligned.
- c Insert the SCSI interface card connector into its opening in the interface panel.

#### Interfaces and Daughterboards

#### Time-of-Day Clock

»

- d Secure the SCSI interface card to the interface panel with the two larger screws in the kit.
- 8 Reinstall the controller board panel on the printer.
- 9 Tighten the two screws.
- 10 Push the fuser unit back in.
- 11 Close the printer's front cover.
- 12 Reconnect all interface cables.
- 13 Reconnect the power cord and turn on the printer.

#### 14 Print a startup page.

Check that the startup page lists the interface just installed under "Options."

## **Time-of-Day Clock**

The Y2K-compliant time-of-day clock provides time and date information on the startup page and in the accounting data.

#### What's in the Kit?

The optional time-of-day clock kit includes only the following:

Time-of-day clock

#### **Installation Procedure**

Caution: It's very important to protect the printer controller board and any associated circuit boards from electrostatic damage. Before performing this procedure, review the antistatic caution in "Antistatic Protection" on page 3-2. In addition, always handle circuit boards by the edges only.

**Note:** In compliance with UL guidelines, "The appliance inlet is considered to be the main disconnect device."

- 1 Turn off the printer, and then disconnect the power cord and all interface cables from the printer.
- 2 Open the printer's front cover.
- 3 Slide the fuser unit out slightly.
- 4 Loosen two screws (one on each end of the controller board panel) and, using the tab on the lower side of the panel, pull the panel off.

¢%

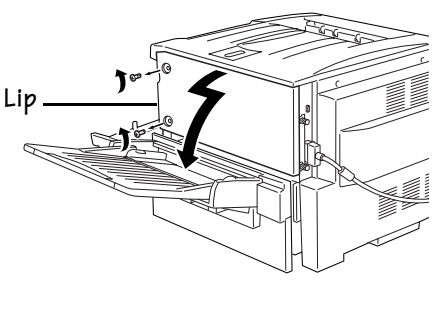

5 Attach the time-of-day clock to the controller board.  $\overline{\Lambda}$ 

**WARNING:** Because the time-of-day clock includes an internal battery, there is a danger of explosion if the clock is incorrectly installed or replaced. Replace it only with a similar QMS time-of-day clock. Dispose of any used time-of-day clock in accordance with local laws and regulations.

**ACHTUNG!** Da der Uhrenbaustein eine interne Batterie enthält, besteht Explosionsgefahr, falls dieser falsch eingesetzt oder ersetzt wird. Er darf nur durch einen Baustein gleichen Typs ersetzt werden. Bitte entsorgen Sie den Baustein gemäß den geltenden Entsorgungsbestimmungen.

**AVERTISSEMENT!** Dû au fait que l'horloge interne de l'imprimante est munie d'une batterie interne, il y a un risque d'explosion si celle-ci est mal installée ou remplacée. La remplacer seulement avec une horloge similaire à l'horloge interne QMS. Se départir de toute horloge interne défectueuse en respectant les lois et réglementations en vigueur.

#### **Interfaces and Daughterboards**

- Locate the time-ofа Notch/Label day clock socket on Pin 1 Indicator the controller board Mark and the pin 1 notch or printed label.
- Locate the pin 1 b indicator mark on the top of the timeof-day clock.

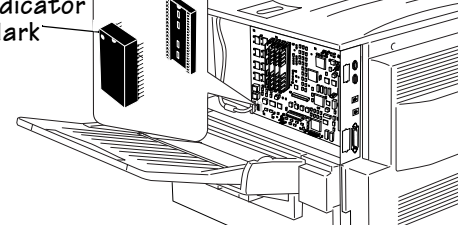

This mark may be a notch or a slight depression on one end of the clock.

- Align this indicator mark with the pin 1 notch or printed label С on the controller board.
- Gently press on the time-of-day clock until it's firmly seated. d

**Caution:** Make sure that the pins on the time-of-day clock are properly aligned with those in the receiving socket on the controller board. Damage to the time-of-day clock and/or controller board could result if the pins are misaligned.

- Reinstall the controller board panel on the printer.  $\overline{\Lambda}$ 6
- 7 Tighten the two screws.
- 8 Push the fuser unit back in.
- 9 Close the printer's front cover.
- 10 Reconnect all interface cables.
- 11 Reconnect the power cord and turn on the printer.
- Note: In compliance with UL guidelines, "The appliance inlet is considered to be the main disconnect device."

#### 12 Print a startup page.

Check that the time-of-day clock is listed under "Options" on the startup page.

3-12

»
# 4

# **Emulations, Fonts, and Other Software**

# In This Chapter . . .

- "Emulations" on page 4-3
- "Disk Fonts" on page 4-6
- "PCL 5 Font SIMMs" on page 4-8
- "Kanji Font SIMM" on page 4-11
- "Kanji Font Internal IDE Hard Disk" on page 4-16
- "QFORM" on page 4-19

# Introduction

Your printer has several software options which expand its capabilities:

- QMS emulations
- QMS ProCollection font disk and font SIMM
- QMS ProCollection font SIMM
- QMS Intellifont font SIMM
- QMS Kanji font SIMM and font internal hard disk
- QMS ImageServer
- QMS QFORM

# Antistatic Protection

» Note: In compliance with UL guidelines, "The appliance inlet is consicered to be the main disconnect device."

Caution: It's very important to protect the printer controller board and any associated daughterboard or module from electrostatic damage while performing any task involving the controller board.

If an antistatic wrist strap is provided in your printer option kit, attach one end of it to your wrist and the other end to any convenient electrical ground (for example, the bare metal chassis of equipment, as on the back of a computer, that is plugged in but **turned off**). Never attach the wrist strap to any piece of equipment with an electrical current present. Turn off all power switches first. Plastic, rubber, wood, painted metal surfaces, and telephones are not acceptable grounding points. The printer isn't an acceptable grounding point either because it must be unplugged before you perform this task.

*If you don't have an antistatic wrist strap*, discharge your body's static electric charge by touching a grounded surface before you handle any printer boards or components and before removing the controller board. Also avoid walking around after grounding yourself.

## **Emulations**

Optional emulations, such as CGM, LN03 Plus, and XES/UDK, are available as PostScript files on floppy disks. This section describes how to download an optional emulation to the printer's hard disk.

» Note: You must have at least one hard disk, internal or external, attached to the printer in order to use an optional emulation. If more than one hard disk is available, the emulation automatically installs itself on the disk with the most free storage space. QMS recommends that you have at least 4 MB of memory above the base configuration and that you add at least 1 MB memory to each emulation installed. This ensures that the printer can run the emulation without slowing down performance.

## **Downloading an Emulation**

#### Via CrownAdmin

We recommend that you use CrownAdmin to download an emulation. Refer to the CrownAdmin online help for instructions.

#### Via a Serial or Parallel Interface

- 1 Turn on the printer, and wait for IDLE to appear in the message window.
- 2 Insert the emulation disk in your PC's 3.5" disk drive, and change to that drive (for example, if you're using the A drive, type a: ↓).
- 3 Send the emulation to the printer's hard disk.
  - If your PC and printer are connected through the parallel port, type

copy /b \*.ps lpt#↓

where # is 1 to 3. (/b refers to binary files.)

If your PC and printer are connected through the serial port, type

copy /b \*.ps com#↓

where # is 1 to 4. (/b refers to binary files.)

#### 4 When downloading is complete, reboot the printer.

The emulation should be listed in the Options section of the printer's startup page, in the Administration/Emulation printer's configuration menu, and on the advanced status page.

#### Via an Ethernet Interface

- » Note: Before you begin this procedure, your printer and PC (or UNIX workstation) must be connected to an Ethernet network running TCP/IP and have valid IP addresses.
  - 1 If your PC is running Windows, change to DOS.

- 2 Insert the emulation disk in your PC's 3.5" disk drive, and change to that drive (for example, if you're using the A drive, type a:...).
- 3 If you want to download the emulation from a UNIX workstation, copy the installation file from your PC to a temporary directory on your workstation.
- 4 Turn on the printer, and wait for IDLE to appear in the message window.
- 5 Open an ftp session at your PC or workstation by typing one of the following commands:

ftp printername↓(for example, ftp pctdev6↓)ftp ipaddress↓(for example, ftp 161.33.130.45↓)

6 When prompted for a user name and password, press Enter.

An ftp> prompt displays.

7 At the ftp> prompt, change to binary mode by typing

bin↓

# 8 At the ftp> prompt, send the emulation file to the printer's hard disk by typing

put filename.ps↓

where *filename* is the name of the installation file.

The printer's message window reads 1 Active Job, and the Disk light flashes to indicate that the emulation is being down-loaded to the hard disk. The ftp> prompt returns when the emulation has finished loading.

#### 9 At the ftp> prompt, end the ftp session by typing

quit↓

10 When the Disk light stops flashing and the printer's message window reads Idle for at least 30 seconds, turn the printer off and then on again.

11 When the printer's message window reads Idle again, the emulation is ready to use.

The emulation should be listed in the Options section of the printer's startup page, in the Administration/Emulation printer's configuration menu, and on the advanced status page.

» **Note:** You may want to erase any installation files left on your PC (and/or workstation), and then remove any temporary directories.

### **Using an Optional Emulation**

Refer to the documentation that came with your emulation for configuration and usage instructions.

## **CCITT Emulation**

A CCITT emulation (Group 4, monochrome only) is available through the QMS ImageServer option, which image-enables your printer, allowing it to print many images at or near the rated engine speed and eliminating the need for a computerdedicated to rasterizing images. For complete information, refer to the documentation that comes with the ImageServer option.

# **Disk Fonts**

Optional fonts, such as the 65 ProCollection fonts for the HP emulations on your printer and other special PostScript fonts, are available as PostScript files on floppy disks. This section describes how to download optional fonts from a floppy disk to the printer's hard disk.

» Note: At least one hard disk (internal or external) must be present on your printer before you can download a font (from CrownAdmin). If more than one hard disk is available, the font automatically installs itself on the disk with the most free storage space.

## **Downloading Disk Fonts**

#### Via CrownAdmin

We recommend that you use CrownAdmin to download fonts. Refer to the CrownAdmin online help for instructions.

#### Via a Serial or Parallel Interface

This procedure contains the instructions for downloading the fonts from a floppy disk onto your printer's hard disk.

- 1 Connect the PC to the printer's parallel or serial port.
- 2 Turn on the printer, and wait for IDLE to appear in the message window.
- 3 Insert the font disk in your PC's 3.5" disk drive, and change to that drive (for example, if you're using the A drive, type a: -).
- 4 Send the fonts to the printer's hard disk.
  - If your PC and printer are connected through the parallel port, type

copy /b \*.ps lpt#J

where # is 1 to 3. (/b refers to binary files.)

If your PC and printer are connected through the serial port, type

copy /b \*.ps com#↓

where # is 1 to 4. (/b refers to binary files.)

5 When the downloading is complete, reboot the printer.

# **PCL 5 Font SIMMs**

The QMS *magicolor* 330 supports 2 PCL 5 font SIMMs: the QMS ProCollection font SIMM and the QMS Intellifont font SIMM. The QMS ProCollection SIMM contains 65 fonts. The QMS Intellifont SIMM contains 17 fonts.

## Installing a PCL 5 Font SIMM

Caution: It's very important to protect the printer controller board and SIMM from electrostatic damage. Before performing this procedure, review the antistatic caution in "Antistatic Protection" on page 4-2. In addition, always handle circuit boards by the edges only.

- 1 Turn off the printer, and then disconnect the power cord and all interface cables from the printer.
- 2 Open the printer's front cover.
- 3 Slide the fuser unit out slightly.
- 4 Loosen the two A screws on the controller board panel and, using the lip on the left side of the panel, pull the panel off of the printer.

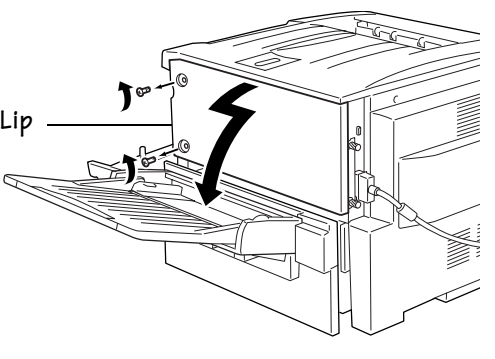

## 5 ▲ SIMM into the font SIMM connector.

The font SIMM connector is smaller than the RAM SIMM connector. Hold the SIMM at a 45° angle to the controller board, with the notch on the right side and the bottom edge of the SIMM in the connector.

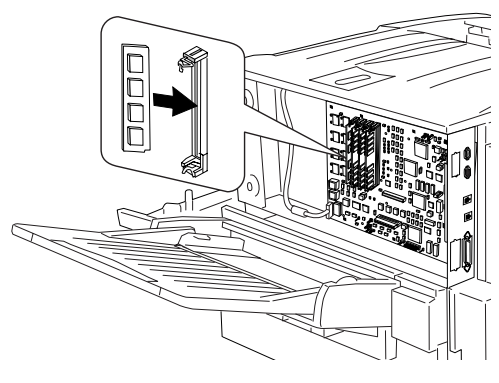

6 Tilt the SIMM up toward you to a 90° angle until you feel it snap into place.

When seated, the SIMM stands upright, firmly in place.

**Caution**: If you can't snap the SIMM into place, don't force it. Reposition it, making sure that the bottom of the SIMM is seated completely in the connector.

- 7 Reinstall the controller board panel on the printer.
- 8 Tighten the two screws.
- 9 Push the fuser unit back in.
- 10 Close the printer's front cover.
- 11 Reconnect all interface cables.
- 12 Reconnect the power cord and turn on the printer.

»

**Note:** In compliance with UL guidelines, "The appliance inlet is considered to be the main disconnect device."

#### 13 Print a startup page.

Check that the startup page indicates the font SIMM just installed under "Options." It's identified as cartridge2%.

#### **Emulations, Fonts, and Other Software**

#### 14 Print an advanced status page.

- a Using the Administration/Special Pages/Status Page Type menu, change the status page type to Advanced.
- a Using the Administration/Special Pages/Print Status menu, print the status page.

The list of HP PCL fonts includes all of the new fonts. Keep this status page for reference when accessing these fonts.

15 Ensure that the Administration/Memory/Disk Cache memory client is set to at least 20 KB.

•

**Caution:** You may need to decrease one of the other memory clients before increasing the Disk Cache client. However, you should do this only if you're familiar with adjusting memory settings. Incorrect use of this option could cause your system to operate incorrectly.

## **Accessing the Fonts**

After you install the font SIMM and configure the printer, you're ready to access the fonts. Most applications handle font selection for you. To access the fonts through your application, you must use an application containing a compatible driver (for example, ProCollection uses an HP driver). The driver lists each font by name or refers to the fonts as a group.

### **Using Your PCL Application**

Use your PCL application to set the font for a single document. See your application documentation for information.

#### **Using the Printer Configuration Menu**

Use the printer configuration menu to set the default font for all PCL documents.

» **Note:** Before beginning this procedure, you must have a PCL 5 font list from the advanced status page you printed earlier in this section.

- 1 Access the Administration/PCL5/Default Font menu.
- 2 Choose the Select by Index option.
- 3 Access the Administration/PCL5/Default Font ldx menu.
- 4 Identify the appropriate font selection index.

The font selection indexes are listed in the PCL 5 font list on the advanced status page.

5 Save your changes and put the printer back on line.

# Kanji Font SIMM

The QMS Kanji SIMM Kit contains a Kanji SIMM with Kanji fonts and other files. Once the SIMM is installed, the Kanji fonts are available for use just as if they were resident in the printer. They can be printed in a variety of point sizes, styles, and resolutions.

## What's in the Kit?

Your Kanji font SIMM kit contains the following items:

- One antistatic wristband
- One Kanji SIMM with the following 2 Kanji fonts.

| This font         | Is licensed by             |
|-------------------|----------------------------|
| Gothic BBB-Medium | Morisawa and Company, Ltd. |
| Ryumin Light-KL   |                            |

If anything is missing, call your local vendor. See appendix A, "QMS Customer Support," for locations and telephone numbers.

### **Hardware Requirements**

To use a Kanji font SIMM you need

■ A Macintosh, IBM PC, or compatible computer

#### **Emulations, Fonts, and Other Software**

## **Software Requirements**

To use a QMS Kanji font SIMM you need

- An application (such as a word processing or desktop publishing package) that supports both the Kanji fonts and PostScript printing.
- If you're using a Macintosh, the following Macintosh system software:
  - Macintosh OS 8.xJ
- If you're using a PC, the following system software:
  - If you're using Windows, version 3.1J or later
  - If you're using DOS, version 5.0J or later

## Installing a Kanji Font SIMM

**Caution:** It's very important to protect the printer controller board and SIMM from electrostatic damage. Before performing this procedure, review the antistatic caution in "Antistatic Protection" on page 4-2. In addition, always handle circuit boards by the edges only.

- 1 Turn off the printer, and then disconnect the power cord and all interface cables from the printer.
- 2 Open the printer's front cover.
- 3 Slide the fuser unit out slightly.
- 4 Loosen two screws A (one on each end of the controller boatd panel) and, using the tab on the lower side of the panel, pull the panel off.

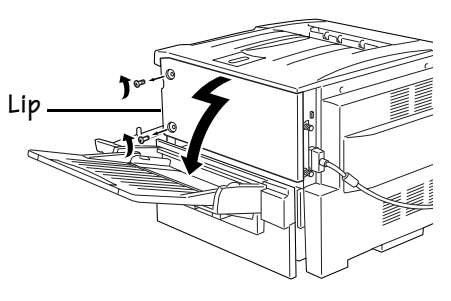

QMS magicolor 330 Options

#### 5 Just Insert the font SIMM A into the font SIMM connector.

The font SIMM connector is smaller than the RAM SIMM connector. Hold the SIMM at a 45° angle to the controller board, with the notch on the right side and the bottom edge of the SIMM in the connector.

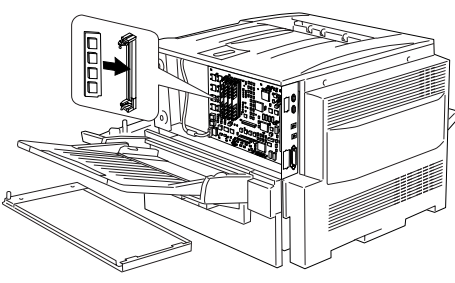

6 Tilt the SIMM up toward you to a 90° angle until you feel it snap into place.

When seated, the SIMM stands upright, firmly in place.

**Caution**: If you can't snap the SIMM into place, don't force it. Reposition it, making sure that the bottom of the SIMM is seated completely in the connector.

- 7 Reinstall the controller board panel on the printer.  $\frac{1}{4}$
- 8 Push the fuser unit back in.
- 9 Close the printer's front cover.
- 10 Reconnect all interface cables.
- 11 Reconnect the power cord and turn on the printer.
- » Note: In compliance with UL guidelines, "The appliance inlet is considered to be the main disconnect device."

Check that the startup page indicates the font SIMM just installed under "Options." It's identified as %cartridge2%.

12 Ensure that the Administration/Memory/Disk Cache memory client is set to at least 20 KB.

**Caution:** You may need to decrease one of the other memory clients before increasing the Disk Cache client. However, you should do this only if you're familiar with adjusting memory settings. (Refer to chapter 4, "Printer Configuration," in the Reference manual.) Incorrect use of this option could cause your system to operate incorrectly.

## Accessing the Kanji Fonts

After you install the Kanji font SIMM and configure the printer, you're ready to access the Kanji fonts. Use this information for accessing the Kanji fonts on the Kanji font SIMM and on the Kanji internal IDE hard disk.

#### Macintosh

If you're using a Macintosh, you need to install the bitmapped screen fonts. The bitmapped screen fonts are a representation of how a printed typeface looks, and they also provide metric information used by the application to determine which outline font to use when formatting text. QMS does not provide the outline fonts since this information is stored on the Kanji SIMM.

#### Installing the Screen Fonts

Install the bitmapped screen fonts from the floppy disk to your Macintosh as follows.

- 1 Insert the bitmapped screen fonts disk into the Macintosh computer's disk drive.
- 2 If you're using System 7.*x* or System 8.*x*, select the fonts from the floppy disk and drag the fonts to the Fonts folder in the System folder.
- 3 Restart your Macintosh.

#### Adding the Printer Description File

Most Macintosh applications obtain font information from the printer. But applications such as Adobe Separator, QuarkXPress, and Aldus/Adobe PageMaker, refer to the font list of the PPD file for font information.

1 Replace the PPD files you installed when you purchased your QMS printer.

Follow the instructions in your application documentation or in your printer user's guide "Printer Description Files" section. The PPD file that you need to use is on the QMS PS Executive Series Utilities disk (Japanese version) that comes with the Kanji option kit.

#### Downloading the JFontPrep File

When downloading Adobe Type Library or Morisawa Type Library Kanji fonts, you need to also download the JFontPrep file.

- » Note: This file is on the QMS PS Executive Series Utilities disk (Japanese version) included in this option kit. You must always download this file before you download any Kanji fonts to your print system.
  - 1 Open PS Exec.
  - 2 From the File menu, choose Download PS File.
  - 3 Choose JFontPrep, choose Send to download to the printer.
- » **Note:** The JFontPrep PostScript file is automatically downloaded to RAM. The Japanese PostScript fonts are downloaded to disk.
  - 4 When the Status window is gone, close PS Exec.
  - 5 Download the font(s).

See the *Adobe Type Library User's Guide* for instructions on downloading fonts.

- **Caution:** Do not select Clear Font Cache in the Disk menu even though the Adobe/Morisawa Type Library User's Guide states that you should select this option. It could cause your printer to lock up.
  - 6 Turn the printer off and then back on again.

#### Kanji Font Internal IDE Hard Disk

#### Windows

1 Install the QMS Windows driver using the instructions given in the README.TXT file on the Windows Drivers disk.

#### DOS

To run a Japanese application in the DOS environment, you need MS-DOS/V 5.0J. Most major Japanese word processing applications are available for the DOS/V environment.

» Note: Not all Japanese applications for the DOS/V environment support PostScript printing.

# Kanji Font Internal IDE Hard Disk

The preformatted QMS Kanji font internal IDE hard disk contains Kanji fonts and other files. These fonts can be printed at a variety of point sizes and in different styles and resolutions.

» Note: This option is available only for the CX model.

After the Kanji hard disk is installed in your printer, the Kanji fonts are available for use just as if they were resident in the printer.

## What's in the Kit?

■ Internal hard disk preformatted with the following 6 Kanji fonts:

| This font                                                    | Is licensed by             |
|--------------------------------------------------------------|----------------------------|
| Gothic BBB-Medium<br>Ryumin Light-KL                         | Morisawa and Company, Ltd. |
| Gothic Bold<br>Gothic Heavy<br>Mincho Medium<br>Mincho Heavy | Type Bank                  |

- IDE hard disk with ribbon cable attached
- IDE hard disk bracket
- 3 screws

If anything is missing, call your local vendor.

### **Hardware Requirements**

■ A Macintosh, IBM PC, or compatible computer

### **Software Requirements**

- An application (such as a word processing or desktop publishing package) that supports both the Kanji fonts and PostScript printing.
- If you're using a Macintosh, the following Macintosh system software:
  - Macintosh OS 8.xJ
- If you're using a PC, the following system software:
  - If you're using Windows, version 3.1J or later
  - If you're using DOS, version 5.0J or later

**Emulations, Fonts, and Other Software** 

## Installing a Kanji Font Internal IDE Hard Disk

Caution: The Kanji fonts are factory installed on a formatted hard disk drive. DO NOT reformat or initialize the QMS Kanji internal hard disk. Reformatting erases all data, fonts, and files on the disk. Your warranty does not cover this error.

The Kanji font internal IDE hard disk is installed on the controller board in the same way any internal hard disk is installed. See chapter 5, "Storage Devices," for detailed steps on installing an internal hard disk.

» **Note:** If you already have an internal hard disk installed, you must remove it before you can install the Kanji disk.

## Configuring the Printer for Kanji

See chapter 5, "Storage Devices," for information on how to configuration your printer's memory when using an internal hard disk.

## Accessing the Kanji Fonts

See "Accessing the Kanji Fonts" on page 4-14 for information.

## QFORM

The QMS QFORM option allows you to use existing lineprinter and forms printing applications on your QMS *magicolor* 330 Print System. This printer-resident application gives you the ability to store Post-Script forms on the printer's hard disk and fill those forms with your application's ASCII print stream. Features include

- Definition of page formatting and fonts
- Duplexing with binding-margin offsets
- Two-sided forms with text fill-in on front and/or back
- "Greenbar" listing formats
- Automatic page numbering
- ANSI carriage-control recognition
- Single- and multipart forms
- Labels and multipart forms
- Logos and watermarks
- » Note: QMS QFORM doesn't support color features.

Refer to the documentation that comes in the QFORM kit for installation and usage instructions.

\*

EDNord - Istedgade 37A - 9000 Aalborg - telefon 96333500

# 5

# **Storage Devices**

# In This Chapter . . .

- "Antistatic Protection" on page 5-2
- "Identifying Storage Devices" on page 5-3
- "Internal IDE Hard Disks" on page 5-4
- "External Storage Devices" on page 5-7
- "Formatting a Storage Device" on page 5-9
- "Configuring a Storage Device" on page 5-10
- "Backing Up Data to a Jaz or Zip Drive" on page 5-11
- "Restoring Data from a Jaz or Zip Drive" on page 5-13

# Introduction

Hard disks, Jaz drives, and Zip drives provide storage for character bitmaps, downloaded outline fonts, and other files. Hard disks also provide virtual memory.

This chapter provides information on installing and using internal and external hard disks as well as lomega Jaz and Zip drives.

# Antistatic Protection

- » Note: In compliance with UL guidelines, "The appliance inlet is considered to be the main disconnect device."
- Caution: It's very important to protect the printer controller board and any associated daughterboard or module from electrostatic damage while performing any task involving the controller board.

If an antistatic wrist strap is provided in your printer option kit, attach one end of it to your wrist and the other end to any convenient electrical ground (for example, the bare metal chassis of equipment, as on the back of a computer, that is plugged in but **turned off**). Never attach the wrist strap to any piece of equipment with an electrical current present. Turn off all power switches first. Plastic, rubber, wood, painted metal surfaces, and telephones are not acceptable grounding points. The printer isn't an acceptable grounding point because it must be unplugged before you perform this task.

*If you don't have an antistatic wrist strap*, discharge your body's static electric charge by touching a grounded surface before you handle any printer boards or components and before removing the controller board. Also avoid walking around after grounding yourself.

# **Identifying Storage Devices**

Hard disks, Jaz drives, and Zip drives are identified by their device numbers. If the printer has an internal hard disk, it has a device number of Dsk7. If optional external hard disks and/or drives are attached, their device numbers can be Dsk0–Dsk4 or Dsk6. (Dsk5, which is SCSI ID 5, is reserved for the CrownCopy scanner). Device numbers of external hard disks and drives can be set by the installer.

- » Note: If an internal hard disk is removed or an external hard disk or drive is not turned on, the printer does not reset nonvolatile RAM to the factory defaults.
  - Caution: If you connect to this printer an external hard disk you previously used with an earlier QMS Crown printer (such as a QMS 2060, 2425, 4060, or magicolor 2), this QMS magicolor 330 Print System software release will automatically reorganize the files on the hard disk when the printer is turned back on again. (The printer release number is listed on both the startup and the status page.) Once this reorganization is done, the files on the hard disk can no longer be accessed if the hard disk is reattached to an earlier QMS Crown printer.

This reorganization process takes time. If, when you first turn the printer on after attaching a previously used hard disk, it does not come on line immediately, be patient. Interrupting the reorganization process could cause all files on the hard disk to be lost.

# **Internal IDE Hard Disks**

Only one internal IDE hard disk is supported. However, you can add up to three external SCSI hard disks, Jaz drives, and/or Zip drives to the printer.

## Installing an Internal Hard Disk

#### What's in the Kit?

The IDE hard disk kit includes the following:

- IDE hard disk with ribbon cable attached
- IDE hard disk bracket
- 3 screws

#### **Installation Procedure**

**Caution:** It's very important to protect the printer controller board and any associated circuit boards from electrostatic damage. Before performing this procedure, review the antistatic caution in "Antistatic Protection" on page 5-2. In addition, always handle circuit boards by the edges only.

When installing or removing a hard disk, ensure that the metal support posts (on the hard disk) don't hit any of the electrical leads on the chips mounted on the controller board. The controller board will not function if any of the leads are broken or shorted together.

1 Turn off the printer, and then disconnect the power cord and all interface cables from the printer.

- 2 Open the printer's front cover.
- 3 Slide the fuser unit out slightly.
- 4 Loosen the two screws on the controller board panel and, using the lip on the left side of the panel, pull the panel off of the printer.

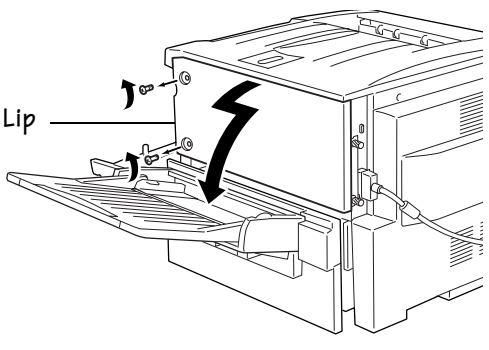

- 5 If you need to remove a hard disk before installing one, remove it as follows; otherwise skip to step 5.
  - a Place your right hand on the metal interface plate, the thumb on your left hand on top of the hard disk, and the other fingers on your left hand underneath the corner of the hard disk, and then pull up gently but firmly on the hard disk one pin at a time. The disk is firmly seated, so it may take several tries to remove it.

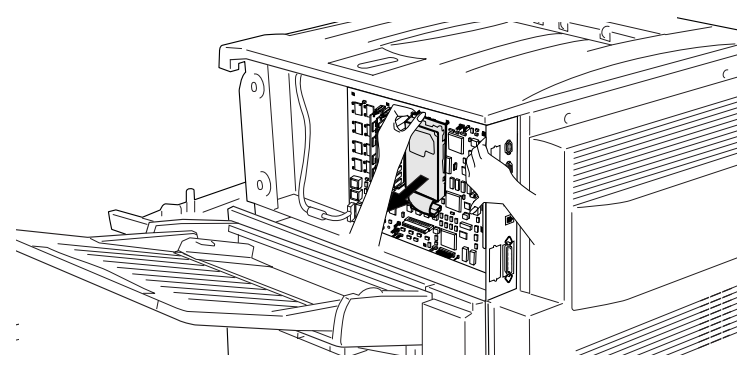

b Unplug the ribbon cable connector from its mating connector on the controller board.

**Caution:** Don't push or pull with the ribbon cable. Use the cable connector.

#### **Storage Devices**

#### Internal IDE Hard Disks

#### 6 Attach the IDE hard disk to the hard disk bracket.

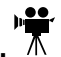

Attach the IDE hard disk to the bracket with the grooved-end of the bracket facing the ribbon cable. The screw holes in the bottom of the hard disk should match up with the holes on the hard disk bracket. Fasten the hard disk to the bracket with the screws provided.

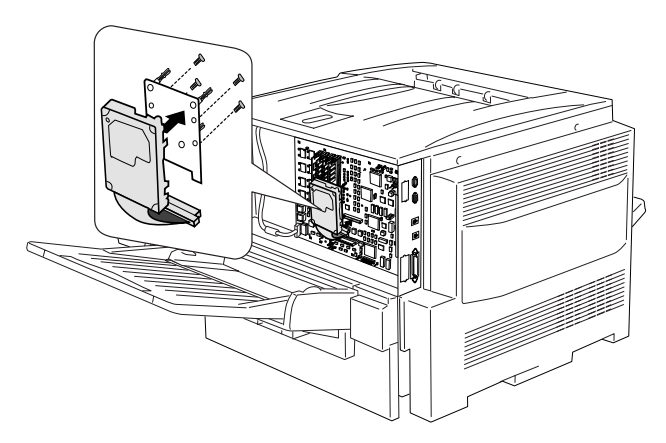

- 7 Position the hard disk so that the four support posts face the controller board, the colored stripe on the ribbon cable faces away from you, and the connector is down.
- 8 Insert ribbon cable connector pin 1 (the colored stripe side of the cable) in hard disk connector pin 1.
- **Caution:** Make sure that the ribbon cable connector and the controller board connector pins are properly aligned. Damage to the controller board could result if the pins are misaligned.
  - 9 Press down gently but firmly on the cable connector until it is fully seated.

**Caution**: Do not push or pull with the ribbon cable. Use the cable connector.

10 Align the support posts with the holes on the controller board, and then press down to secure the hard disk to the controller board.

So that you don't stress the board, press one corner at a time to secure the hard disk to the controller board.

- 11 Reinstall the controller board panel on the printer.  $\mathbf{\tilde{A}}$
- 12 Tighten the two screws.
- 13 Push the fuser unit back in.
- 14 Close the printer's front cover.
- 15 Reconnect all interface cables.
- 16 Reconnect the power cord and turn on the printer.
- » Note: In compliance with UL guidelines, "The appliance inlet is considered to be the main disconnect device."
  - 17 Print a startup page.

Check that the startup page indicates the presence of the hard disk.

# **External Storage Devices**

» Note: You must have an optional SCSI interface board installed before you can attach an external SCSI hard disk, Jaz drive, or Zip drive. Refer to the installation instructions in chapter 3 "Interfaces and Daughterboards."

## Attaching an External Storage Device

For information on attaching an external SCSI hard disk, an lomega Jaz drive, or an lomega Zip drive, see the documentation that comes with the device. You may also contact QMS Technical Support or visit QMS via the Internet at www.qms.com/support.

#### **Storage Devices**

## Turning on an External Storage Device

For the printer to recognize one or more external storage devices, each device must be turned on before you turn on the printer. If the printer recognizes the device(s) and the startup page is enabled, check to ensure that DISK ONLINE prints on that page. If the startup page is not enabled, print a status page and check to see if DISK ONLINE prints on that page.

If DISK ONLINE does not print, see chapter 8, "Troubleshooting Printer Problems," of the *Operation* manual for more information.

Properly installed devices also appear in the "Options" section of the startup page (if it's enabled) and on the status page as <code>%diskx%</code>. (x is a 7 for an internal IDE hard disk and 0-4 or 6 for any external SCSI hard disks or drives, depending on the SCSI ID set on the back of the device. SCSI ID 5 is reserved for the CrownCopy scanner.)

## **Using Jaz and Zip Drives**

Keep the following in mind when using Jaz and Zip drives:

- Data can be backed up only to Jaz and Zip drives, not to external SCSI hard disks.
- Jaz and Zip drive information shows up on the startup and status page only if media is present in the drive.
- If a Jaz or Zip drive is attached to the printer but no media is present, you will experience a long delay (30 seconds or more) when you take the printer off line and put it back on line.
- Jaz and Zip drives cannot be used for disk swapping or accounting. They can be used only for font and file storage and for data backup and restoration.

# **Formatting a Storage Device**

Access the Administration/Disk Operations menu, and then press the control panel keys in the order shown in the following table. The printer responds by displaying a status message in the message window (DSK refers to the device, and *#* is the device number).

» **Note:** You may need to press the Next key one or more times to advance through the list of selections or options.

| Press this<br>key   | to                                                                                                    | and the message window reads |
|---------------------|----------------------------------------------------------------------------------------------------|------------------------------|
| Select              | Access the Disk Operations/Format Disk menu                                                                                      | FORMAT DISK                  |
| Select              | Access the Format Disk/Dsk#: menu.                                                                                               | DSK#:                        |
| Next or<br>Previous | Advance through the list of attached devices.                                                                                    | DSK#:                        |
| Select              | Select the device and display a format confirmation message.                                                                     | ARE YOU SURE?                |
| Select              | Begin the formatting process. While<br>the system reboots, the device is being<br>formatted.                                     | FORMATTING                   |
|                     | Notify you when the formatting<br>process is complete. The printer then<br>powers up, and a startup page prints<br>(if enabled). | FORMAT COMPLETE              |

## **Error Messages**

The following error messages may appear while you are using the Disk Operations menu:

| Message       | Meaning                                                                                                    | Action                                                                                        |
|---------------|----------------------------------------------------------------------------------------------------|-----------------------------------------------------------------------------------------------|
| FORMAT FAILED | The device cannot be used.                                                                                  | Press the Menu key to remove<br>the message, and contact your<br>QMS vendor.                  |
| WRITE ERROR   | The device<br>encountered a write<br>error, or there is no<br>room for the data on<br>the device or in RAM. | Press the Menu key to remove<br>the message, and restart the<br>operation from the beginning. |

# **Configuring a Storage Device**

» Note: While you're making changes in the configuration menu, you may also want to turn on the printer's page recovery option. (Choose On in the Administration/Engine/Page Recovery menu.) Page recovery allows the printer to automatically track and reprint jammed pages so you don't have to resend jobs after clearing a jam.

## **External Storage Devices**

- 1 Use the Administration/Memory/Disk Cache menu to increase the disk cache size to 256 KB.
- 2 Turn the printer off and then on again.
- 3 Print a status page to check that the Disk Cache size is increased. (Notice that VM remaining memory is also increased.)

5-10

Backing Up Data to a Jaz or Zip Drive

## **Internal Hard Disks**

1 Use the Administration/Memory/Enable Disk Swap menu to enable disk swapping.

Disk swapping takes full advantage of the disk by allowing the printer to use the hard disk to supplement RAM when necessary.

2 Turn the printer off and then on again to make this change take effect.

# Backing Up Data to a Jaz or Zip Drive

» Note: You cannot back up data to an internal or external hard disk.

Attach Jaz or Zip drive to which you'll be backing up data to the printer's SCSI port or SCSI chain. Then access the Administration/Disk Operations menu, and then press the control panel keys in the order shown in the following table. The printer responds by displaying a status message in the message window (DSK refers to the device, and # is the device number).

» **Note:** You may need to press the Next key one or more times to advance through the list of selections or options.

| Press this<br>key   | to                                                                                                 | and the message window reads          |
|---------------------|----------------------------------------------------------------------------------------------------|---------------------------------------|
| Next                | Advance to the Disk Operations/<br>Backup Hard Disk menu                                           | DISK OPERATIONS<br>BACKUP HARD DISK   |
| Select              | Access the Backup Hard<br>Disk/Dsk# Full menu.                                                     | BACKUP HARD DISK<br>DSK#x FULL        |
| Next or<br>Previous | Advance through the list of attached devices (an accompanying Full or Incremental backup choices). | BACKUP HARD DISK<br>DSK#x INCREMENTAL |
| Select              | Select the displayed option.                                                                       |                                       |

#### **Storage Devices**

#### Backing Up Data to a Jaz or Zip Drive

| Press this<br>key          | to                                                                                                    | and the message window reads             |
|----------------------------|----------------------------------------------------------------------------------------------------|------------------------------------------|
| Select                     | Begin the backup process. The<br>printer creates a Backup directory on<br>the Jaz or Zip drive to which you're<br>backing data up and stores the data<br>in that directory.                                    | COPYING DATA                             |
|                            | If the drive has not already been formatted, the printer automatically formats it.                                                                                                    |                                          |
|                            | If the drive already has a Backup<br>directory, the new backed up data<br>overwrites the data in that directory.                                                                                               |                                          |
|                            | If the backup requires more than one<br>Jaz or Zip drive, the message display<br>prompts you. Be sure to number the<br>drives since the restore process<br>requires you to use them in the<br>proper sequence. | INSERT MEDIA x<br>(x is the disk number) |
|                            | You're prompted when the backup process has finished.                                                                                                    | BACKUP COMPLETE                          |
| Menu<br>(several<br>times) | Exit from the configuration menu.                                                                                                    | CONFIGURATION<br>ADMINISTRATION          |
| Online                     | Put the printer back on line.                                                                                                    | IDLE                                     |

## **Error Messages**

The following error messages may appear while you are using the Disk Operations menu:

| Message       | Meaning             | Action                   |
|---------------|---------------------|--------------------------|
| WRITE PROTECT | The drive is write- | Remove the drive's write |
|               | protected.          | protection.              |

Restoring Data from a Jaz or Zip Drive

# Restoring Data from a Jaz or Zip Drive

Attach the Jaz or Zip drive to which you'll be restoring data from the printer's SCSI port or SCSI chain. Then access the Administration/Disk Operations menu, and then press the control panel keys in the order shown in the following table. The printer responds by displaying a status message in the message window (DSK refers to the device, and *#* is the device number).

» **Note:** You may need to press the Next key one or more times to advance through the list of selections or options.

| Press this<br>key          | to                                                                                                    | and the message window reads          |
|----------------------------|----------------------------------------------------------------------------------------------------|---------------------------------------|
| Next                       | Advance to the Disk Operations/<br>Restore Disk menu                                                                                                    | DISK OPERATIONS<br>RESTORE DISK       |
| Select                     | Access the Restore Disk/Dsk#: menu.                                                                                                    | RESTORE DISK<br>DSK#x                 |
| Next or<br>Previous        | Advance through the list of attached devices.                                                                                                    | RESTORE DISK<br>DSK#x                 |
| Select                     | Begin the restore process.                                                                                                    | COPYING DATA                          |
|                            | If the original backup required more<br>than one Jaz or Zip drive, the message<br>display prompts you. Be sure to insert<br>the drives in the proper sequence. | INSERT MEDIA x (x is the disk number) |
|                            | You're prompted when the backup process has finished.                                                                                                    | RESTORE COMPLETE                      |
| Menu<br>(several<br>times) | Exit from the configuration menu.                                                                                                    | CONFIGURATION<br>ADMINISTRATION       |
| Online                     | Put the printer back on line.                                                                                                    | IDLE                                  |

Restoring Data from a Jaz or Zip Drive

## **Error Messages**

The following error message may appear while you're using the Disk Operations menu:

| Message             | Meaning                                                           | Action                                       |
|---------------------|-------------------------------------------------------------------|----------------------------------------------|
| SEQUENTIAL<br>ERROR | The backup drives<br>have been inserted in<br>the wrong sequence. | Remove the drive and insert the correct one. |

\*

# **Hardware Options**

# In This Chapter . . .

- "Large-Capacity Input Feeder [LCIF]" on page 6-2
- "Security Key" on page 6-10

6

- "BuzzBox Lite" on page 6-13
- "Printer Stand" on page 6-15

# Introduction

This chapter provides the installation instructions for the largecapacity input feeder, security key, and BuzzBox Lite warning light/buzzer.

# Large-Capacity Input Feeder [LCIF]

The optional large-capacity input feeder increases your printer's media feed capacity by 750 sheets. In addition, the extra media cassettes allow you to change easily between different sizes, colors, and types of media. The large-capacity input feeder is positioned under the printer, so no extra space is necessary.

## What's in the Kit?

- Large-capacity input feeder unit
- Three 250-sheet universal media cassettes
- » **Note:** There may be other pieces shipped with the large-capacity input feeder; however, they are not required for this procedure.

If anything is missing, call your local vendor. See appendix A, "QMS Customer Support," for locations and telephone numbers.
# Unpacking the Large-Capacity Input Feeder

### **Location Requirements**

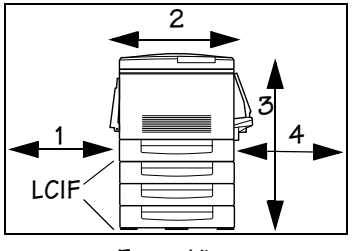

Front View

- 1 20 inches (50.8 cm)
- 2 28.7 inches (72.8 cm)
- 3 36.1 inches (91.7 cm)
- 4 22 inches (55.9 cm)

### Procedure

1 Remove the feeder from the shipping carton, and place it on a flat surface.

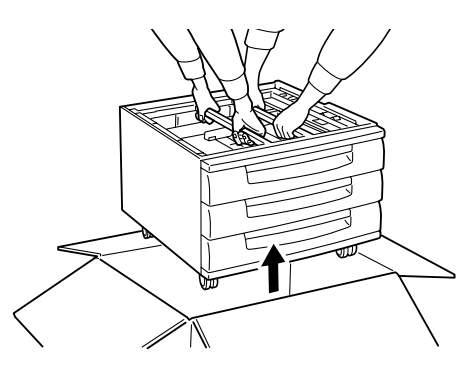

2 Remove any tape and packing material from the feeder.

#### **Hardware Options**

3 Remove the spacers from the upper media cassette A following to the order indicated in the diagram.

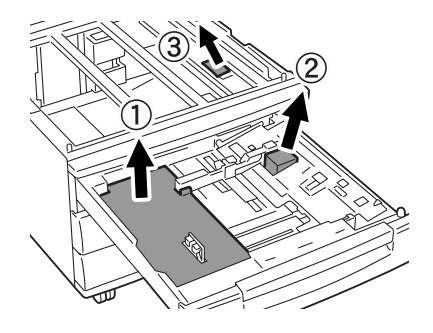

- ① Cardboard
- ② Foam/cardboard (labeled "C")
- ③ Taped-on plastic spacer
- » Note: Save the packing material in case you ever have to move or ship the feeder to a new location.
  - 4 Pull out and remove all the media cassettes.  $\overline{\Lambda}$

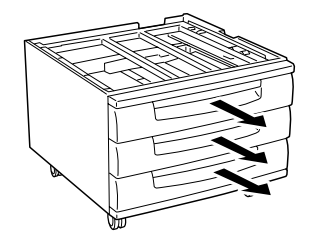

5 Remove the two cardboard spacers inside the LCIF.  $\Lambda$ 

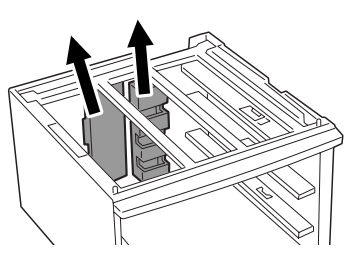

6 Reinsert all the media cassettes.

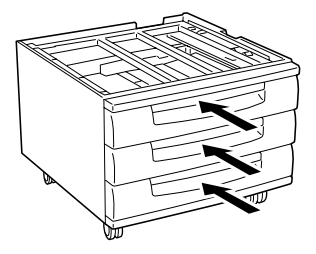

#### **Hardware Options**

- 7 Press down the stoppers on the four casters to lock the  $\overline{\mathbb{A}}$ LCIF so that it cannot move freely.
- WARNING! Always lock the stoppers. If the stoppers are not locked, the printer may move unexpectedly and cause personal injury.

**ACHTUNG!** Schrauben Sie immer die Arretierfüße heraus. Wenn die Arretierfüße nicht herausgeschraubt sind, könnte der Drucker wegrollen und Personen verletzen.

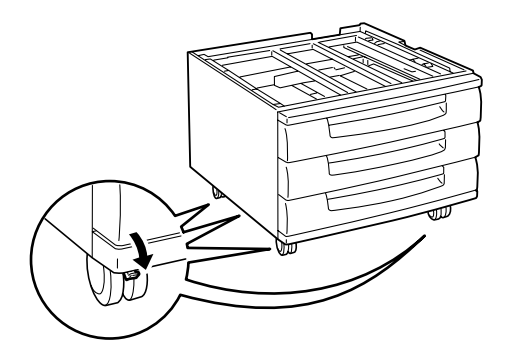

# Installing the Large-Capacity Input Feeder

WARNING! Your printer weighs approximately 150 lbs (68 kg) without consumables. Be sure to have help when lifting and moving it. If consumables are installed, be sure to keep the printer level when moving it to prevent accidental spills.

**ACHTUNG!** Das Gewicht dieses Druckers beträgt ohne Verbrauchsmaterial ca. 68 kg. Bitte versuchen Sie niemals, den Drucker alleine anzuheben oder zu transportieren. Achten Sie bitte darauf, daß der Drucker mit eingebauten Tonerkartuschen nur waagerecht transportiert wird.

1 Turn off the printer.

- 2 Disconnect the power cord.
- 3 With four people, lift the printer using the recessed carrying grips on the bottom of the front, back, and left side of the printer.

Leave the media cassette inside the printer when performing this installation.

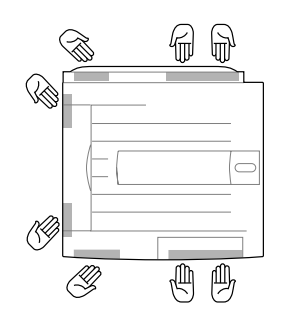

**Caution:** Do not tilt the printer more than 10° from horizontal. Tilting could cause damage to the machine from spilling of consumables.

4 Lift up the printer, then set carefully lower it onto the LCIF.

»

Note: Make sure the LCIF cables do not get tangled with ~ the printer.

> Align the guide pins in all four corners so that the printer and LCIF are flush on the front and both sides. (The back of the printer will protrude.)

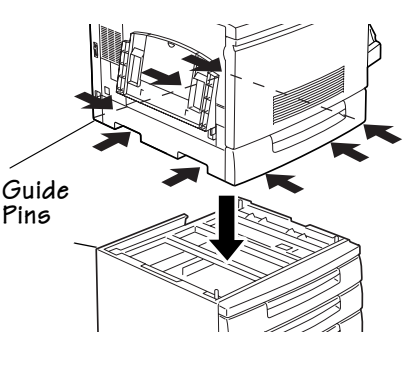

**WARNING!** To avoid hand injury, be careful when placing the printer onto the large-capacity input feeder.

**ACHTUNG!** Lassen Sie die Papierkassette während der Installation im Drucker, um Handverletzungen zu vermeiden.

#### **Hardware Options**

5 Remove the upper A media cassette from the LCIF.

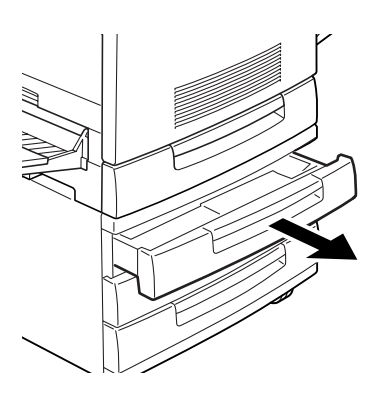

6 Secure the two screws as indicated.

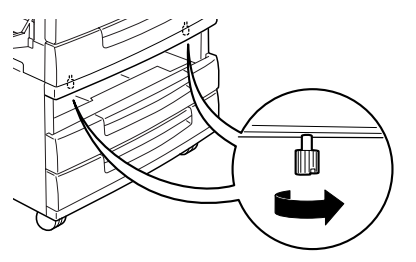

7 Push the media cassette all the way back into the LCIF.

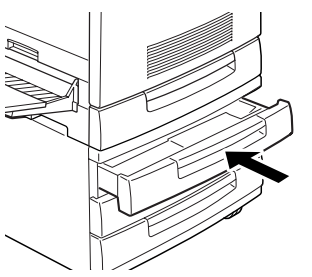

8 Press in on and remove the plastic cover on the back of the printer.

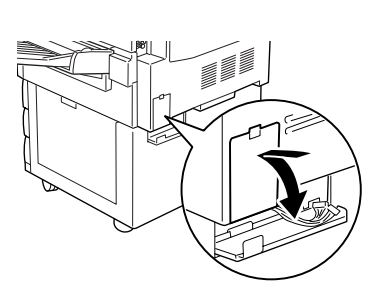

9 Firmly plug the connectors of the LCIF cables into the printer.

If the connectors are not firmly connected, an error will result.

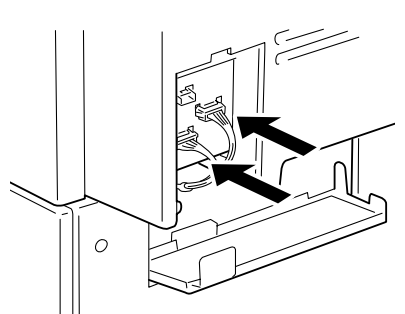

10 Gather the connector cables to the left side.

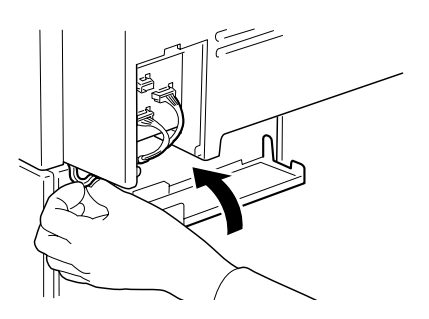

#### **Hardware Options**

- 11 Press the metal cover on the LCIF and hold it until the next step is completed.
- 12 Start inserting the plastic cover as high up as possible so it catches and secures the metal plate.
- 13 Push the plastic cover until it clicks into place.
- » Note: The plastic cover must be flush with the printer case when done.

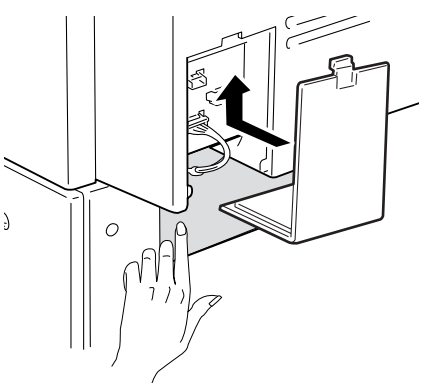

#### 14 Plug the power cord into an AC outlet.

» Note: In compliance with UL guidelines, "The appliance inlet is considered to be the main disconnect device."

#### 15 Turn on the printer.

16 Print a startup page.

Check the "Paper Source" section to make sure the LCIF is listed.

The input feeder is now installed.

There are now four media cassettes available for use (three in the LCIF and the media cassette in the printer).

» **Note:** If you move the printer with the large-capacity input feeder attached, lift the unit by the four bottom corners of the feeder, not by the feeder's cassette slot and not by the printer itself.

# **Security Key**

A security key is available to password-protect the Operator Control and the Administration menus. When the security key is installed, the Installation menu appears in the printer's configuration menu. This security key will enable the password menus. These menus allow a system administrator to set a password and lock users out of part or all of the configuration menu system.

## What's in the Kit?

■ A security key (9-pin connector labeled "Security")

## **Setting Configuration Menu Passwords**

- 1 Insert the security key into the "Key" port on the interface panel.
- Caution: Even though both the security key and serial interface have a DB-9 interface, the connectors are keyed, and they can't be interchanged. Make sure that you install the security key only in the port marked "Key."
  - 2 Press the Online key to take the printer off line.
  - 3 Press the Menu key.
  - 4 Access the Installation/Operator Passwrd or Administration/Admin Password menu.

You can use the Installation menu to passwordprotect just the Operator Control menu, just the Administration menu, or both.

5 Select the password(s).

Keep in mind that the password(s) you select also protect the Admin mode of Remote Console, available through QMS CrownAdmin.

| Menu    | Installation/Operator Passwrd                       |
|---------|-----------------------------------------------------|
|         | Installation/Admin Password                         |
| Choices | Up to 16 characters (any letter, number, or symbol) |

#### **Hardware Options**

| Default | Blank (no password)                                                                                                    |  |
|---------|----------------------------------------------------------------------------------------------------|--|
| Notes   | Passwords are case sensitive and are entered as an alphanumeric string.                                                                                                    |  |
|         | If you choose a password that is not 16 characters long, press the Select key until you get to the rightmost character of the password field. Enter the password character string the same as you would enter an alphanumeric string. See chapter 4, "Printer Configuration," in the <i>Reference</i> for complete information on how to enter alphanumeric characters. |  |

#### 6 Enable the password(s).

| Menu Installation/Use Operator Pwd |                                                                                                    |  |
|------------------------------------|----------------------------------------------------------------------------------------------------|--|
|                                    | Installation/Use Admin Pwd                                                                              |  |
| Choices                            | <b>On</b> —Requires the correct password to access to the Administration and/or Operator Control menus. |  |
|                                    | Off—Does not require a password to access the<br>Administration and/or Operator Control menus.          |  |
| Default                            | Off                                                                                                    |  |
| Notes                              | Enter the passwords in the Installation/Operator Passwrd and Installation/Admin Password menus.         |  |

#### 7 Save your changes and exit from the configuration menu.

#### 8 Remove the security key, and store it in a secure location.

After you exit from the menu and remove the security key, the Installation menu is removed from the control panel message window.

9 Press the Online key to put the printer back on line.

### **Using Configuration Menu Passwords**

Once a menu is password protected, you can't enter the menu or make changes in it until you enter a valid password.

» **Note:** Password protection does not prevent software commands from changing functions.

If a password is required to enter the Operator Control or Administration menu, the message window displays

ENTER PASSWORD

when you use the Select key to enter the menu. Enter the password, or press the Menu key to return to the previous menu.

■ If you enter an invalid password, the message window flashes

INVALID PASSWORD

for three seconds and then returns you to the configuration menu.

If you forget the password, repeat the procedure in "Setting Configuration Menu Passwords" on page 6-11.

# **BuzzBox Lite**

BuzzBox Lite warns you with a buzzer and/or a blinking light any time the printer goes off line. This means you're alerted to print job interruptions, such as empty media cassettes.

### What's in the Kit?

The BuzzBox Lite kit contains the following items:

- BuzzBox Lite unit
- RJ-11 cable
- Adhesive-backed clips

If anything is missing, call your QMS vendor. See appendix A, "QMS Customer Support," for locations and telephone numbers.

#### **Hardware Options**

# **Installing BuzzBox Lite**

- 1 Attach one end of the RJ-11 cable connector to the port labeled "BuzzBox."
- 2 Attach the other end of the RJ-11 cable to the -BuzzBox Lite unit.
- 3 Choose a location to mount the BuzzBox Lite unit.

Ensure that the unit does not

- interfere with media exiting the printer.
- cover any vents, doors, connectors, or labels.
- cause the BuzzBox ribbon cable to stretch or twist.
- 4 Use the adhesive-backed clips provided to mount the BuzzBox Lite unit where the printer operator can see and/or hear it.

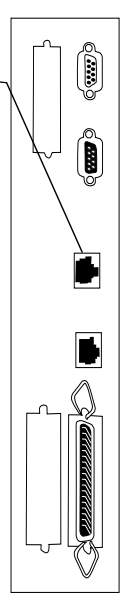

We've provided a cable, but you can use up to a 500-foot cable (RJ-11 4-pin or 6-pin).

- 5 To test the BuzzBox Lite, make sure its switches are on, then press the printer's Online key to take the printer off line.
- » Note: You can use the BuzzBox switches to enable or disable the buzzer, the light, or both.

When the printer goes off line, the light flashes and the buzzer sounds until the printer is placed back on line or until the light and buzzer switches are turned off.

# Using BuzzBox Lite

- When the BuzzBox lights or buzzes, check the printer message window to find out what has interrupted printing. See chapter 7, "Troubleshooting," in the *Operation* manual for a list of printer messages and how to respond to them.
- Remember that pressing the Online key to enter the printer configuration menu turns on the BuzzBox.

# **Printer Stand**

A printer stand is available. Follow the assembly instructions included with it.

\*

#### **Hardware Options**

EDNord - Istedgade 37A - 9000 Aalborg - telefon 96333500

# CrownCopy

7

# In This Chapter . . .

- "Installation" on page 7-3
- "Flatbed Scanning" on page 7-5
- "ADF Scanning" on page 7-6
- "Menu Configuration" on page 7-9
- "Troubleshooting" on page 7-16

# Introduction

The QMS CrownCopy option consists of an image scanner and software. This feature increases the functionality of your printer, transforming it into a copier as well as a printer. The functionality of CrownCopy is already built into your printer, so using CrownCopy is as simple as making the connections and pushing the Copy button.

# **Print System Requirements**

- At least 64 MB of memory installed on the printer.
- A hard disk (recommended).

»

**Note:** While you can scan and print multiple copies of singlesheet documents without a hard disk, a hard disk is required to print multiple copies of multiple-sheet documents (with or without collation) from the automatic document feeder (ADF).

The printer's hard disk is used for temporary storage of the scanned image. There should be enough extra room on the hard disk to store the largest size scanned image. The size of this image depends on the paper size and the printer resolution.

 An optional SCSI interface. (If necessary, refer to the installation instructions in chapter 3 "Interfaces and Daughterboards.")

# What's in the Kit

- QMS CrownCopy color scanner with ADF capability
- AC power cord (110 V)
- SCSI terminator and interface cable
- Daisy-chain connector
- Copy key
- Warranty and registration card

If anything is missing, call your local vendor. See appendix A, "QMS Customer Support," for locations and telephone numbers.

# Installation

- 1 Refer to the instructions that come with the scanner to unpack it and prepare it for use.
- 2 Ensure that the scanner's SCSI ID is set to 5.
- 3 Locate the SCSI connector on the rear of the scanner.
- 4 If you're connecting only the scanner to the printer, use the following procedure. Otherwise, go to step 5.
  - a Plug the male end of the SCSI terminator into the scanner's SCSI connector.
  - b Attach one end of the SCSI cable to the terminator and the other end of the cable to the printer.

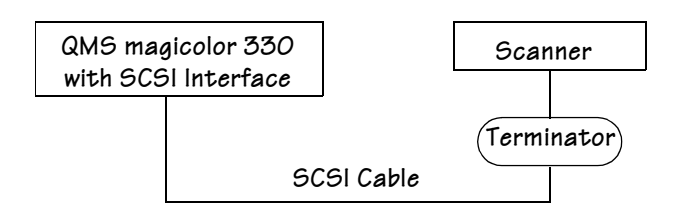

c Go to step 6.

# 5 If you're connecting the scanner and one or more external SCSI devices to the printer, use the following procedure:

- a Plug the daisy chain connector into the scanner.
- b Attach one end of the SCSI cable to the daisy chain connector and the other end of the cable to the SCSI port on the printer.
- c Attach one end of another SCSI cable to the daisy chain connector.

#### CrownCopy

d Attach the terminator to the last external SCSI device (for example, a hard disk drive) on the bus, and plug the other end of the SCSI cable into the terminator.

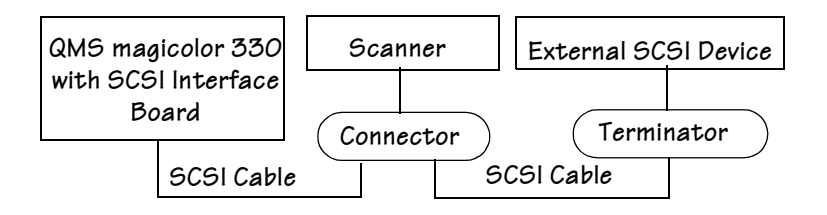

- 6 Ensure that both the scanner and printer are turned off.
- 7 Turn on the scanner, wait 5 seconds, and then turn on the printer.
- **Caution**: The scanner **must** be turned on first so the printer can recognize the scanner's presence.

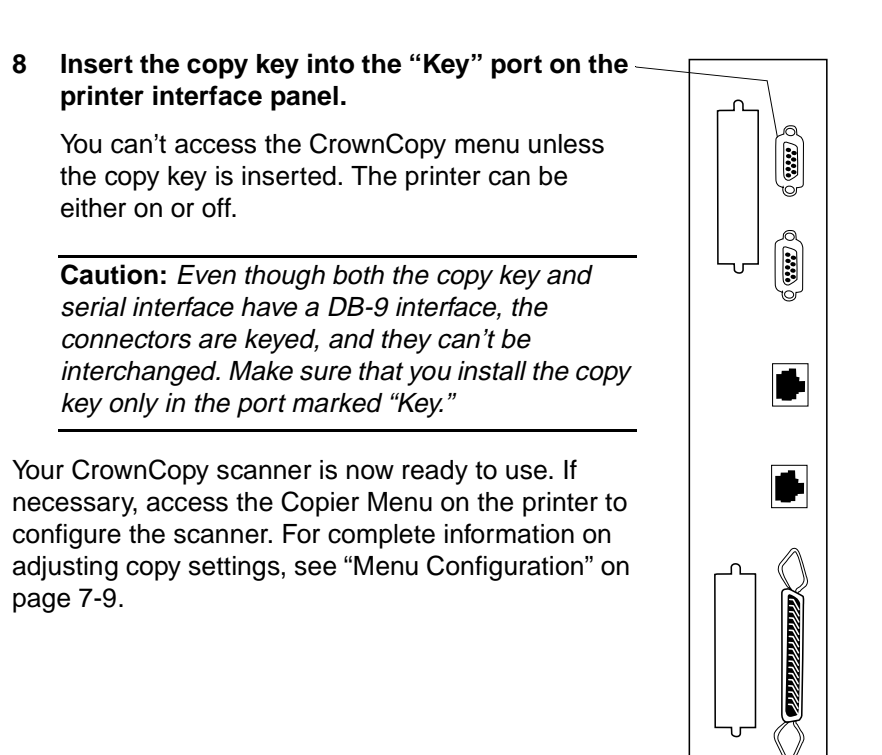

# **Flatbed Scanning**

- **Caution:** CrownCopy requires a minimum of 64 MB of RAM installed on the printer.
  - 1 Turn on the scanner, wait 5 seconds, and turn on the printer.
  - **Caution**: The scanner **must** be turned on first so the printer can recognize the scanner's presence.

#### CrownCopy

- 2 Insert the copy key in the "Key" port on the printer's interface panel.
- Caution: Even though both the copy key and serial interface have a DB-9 interface, the connectors are keyed, and they can't be interchanged. Make sure that you install the copy key only in the port marked "Key."
  - 3 When the scanner is ready, place a document face down on the scanner glass.
  - 4 Make sure the printer is on line, and then press the Copy key on the printer's control panel.

The control panel message window displays

```
COPIER MENU
COPY
```

5 Use the Copier Menu/Copy Mode/Scan Size menu to set the scan size of the document.

See "Menu Settings" on page 7-11 for details.

6 Press the Select key to display

COPY READY TO COPY

- 7 Press the Select key again to begin copying.
- 8 When the copying is complete, remove the document.

# **ADF Scanning**

### **Memory Configuration**

To print multiple copies of multiple sheets from the scanner's automatic document feeder (ADF), we recommend that your printer have a hard disk installed. » **Note:** While you can scan and print multiple copies of single-sheet documents without a hard disk, a hard disk is required to print multiple copies of multiple-sheet documents (with or without collation) from the automatic document feeder (ADF).

The printer's hard disk is used for temporary storage of the scanned image. There must be enough free space on the hard disk (at least 15 MB) to store the largest-size scanned image. The size of this image depends on the paper size and the printer resolution.

This section identifies the amount of Display List memory required to print multiple copies of multiple sheets (with or without collation) from the ADF.

- 1 Enable disk swapping (Administration/Memory/Enable Disk Swap menu).
- 2 Increase the Display List memory by 60 MB/60,000 KB (Administration/Memory/Manual Config/K Mem Display menu).

The printer automatically reboots when you press the Online key.

- 3 Choose collation, if necessary.
- 4 Begin the copying/scanning procedure (Copy key).
- 5 If the printed output is not correctly collated, use the Administrator/Memory/Manual Config/K Mem Display menu to increase the Display List memory in 10 MB (10,000 KB) increments until the output is correctly printed.

For complete information on this option, refer to chapters 4 and 5 in the *Reference* manual.

### Procedure

1 Turn on the scanner, wait 5 seconds, and turn on the printer.

**Caution**: The scanner **must** be turned on first so the printer can recognize the scanner's presence.

#### CrownCopy

- 2 Insert the copy key in the "Key" port on the printer's interface panel.
- Caution: Even though both the copy key and serial interface have a DB-9 interface, the connectors are keyed, and they can't be interchanged. Make sure that you install the copy key only in the port marked "Key."
  - 3 When the scanner is ready, make sure that no documents are on the scanner glass, and then prepare the ADF.
  - 4 Move the paper feed guides on the ADF so that they're approximately 0.25"/5 mm wider than the document.
  - 5 Place the document to be copied face down in the input paper chute, putting the ends of the bottom 2 or 3 sheets into the automatic feeder.

Slide the stack forward until it rests against the ADF sensor. The sensor is a small plastic arm inside the ADF. The ADF can be loaded with up to 50 sheets of A4-, legal-, or letter-size paper. You might have problems using thick stock in the ADF.

**Caution**: Do not feed any of the following through the ADF:

- Paper with clips or staples
- Paper with wet ink
- Paper with folds, tears, notches, or curls
- Paper with an inconsistent thickness, such as envelopes
- Very thin paper
- Paper not square or rectangular in shape
- Paper smaller than A5 size or larger than A4 width
- Tracing, coating, carbonless, or photographic paper
- Items other than paper, such as transparencies, metal sheets, or cloth
- Important documents that must not be damaged

- 6 Close the paper guides until they touch the sides of the paper stack.
- » Note: Skewing may occur if a gap exists between the guides and the document.
  - 7 Make sure the printer's Online light is lit.

If the Online light is not on, press the Online key to put the printer on line.

8 Press the Copy key.

In the printer's message window you should see

COPIER MENU COPY

#### 9 Press the Select key, and you should see

COPY READY TO COPY

10 Press the Select key again and the scanner should begin copying your document.

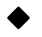

**Caution**: Do not press on or open the scanner cover during the copy process.

11 When the copying is complete, remove the document.

# **Menu Configuration**

# The Copier Menu

When the printer is on line, press the Copy key on the printer's control panel once to enter the Copier Menu.

#### Menu Configuration

» **Note:** The Copy key must be inserted in the "Key" port on the printer interface panel before you can access the Copier menu.

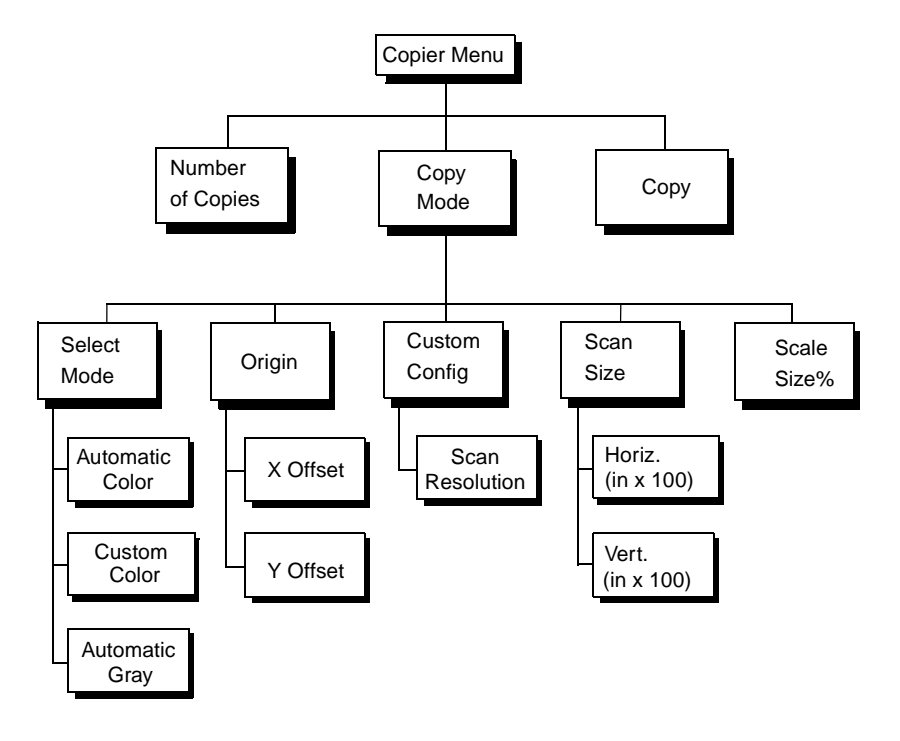

#### QMS magicolor 330 Options

# **Copy Quality Decisions**

The quality of your copied image depends on several factors. You must consider these factors when judging the output quality of your copied image. The quality of the copy can be adjusted by settings on the CrownCopy menu. The factors involved in copy quality are

- The quality of the original
- The type of original—text, images, or both
- The size of the original
- The speed of your copy output
- » **Note:** Copies of both color and monochrome originals from the ADF are subject to a gray background. Use the flatbed for cleaner copies.

# Making Changes to the Copier Menu

To access the Copier Menu, press the Copy key once. Then use the Next or Previous key to scroll across the top-level menus (Copy, Number of Copies, and Copy Mode). To enter a lower-level menu or select a menu option, press the Select key. Use the Menu key to back out of the menu and return to IDLE after you've made your selections or after you've completed copying.

» Note: When you press the Copy key, you gain access to the Copier menu. To return the printer to normal operation you can exit from this menu by pressing the Menu key, leaving the copier idle for 60 seconds, pressing the Online key, or going back to do number of copies. Error messages that normally occur (such as jams) will not appear on the display until you exit from the Copier menu. Copier menu changes stay in effect only for the next scan executed.

# **Menu Settings**

Caution: Each configuration change you make affects the quality of your printed output significantly. Therefore, we recommend changing only one setting at a time, printing a test print, and then determining if further configuration changes are necessary.

#### CrownCopy

See chapter 4, "Printer Configuration," of the *Reference* manual for more information on using the configuration menu.

### Сору

| Menu    | Copier Menu/Copy                                                                                                    |  |
|---------|----------------------------------------------------------------------------------------------------|--|
| Purpose | Make a copy.                                                                                                    |  |
| Choices | Copy<br>When the printer is on line, press the Copy key to access the<br>Copy menu.                                       |  |
| Notes   | The default scan resolution is 200 dpi. See "Scan Resolution" on page 7-15 for information on increasing scan resolution. |  |

### **Number of Copies**

| Menu    | Copier Menu/Number of Copies                                                                                                    |  |  |
|---------|----------------------------------------------------------------------------------------------------|--|--|
| Purpose | Set the number of copies you want.                                                                                                    |  |  |
| Choices | 1 to 999                                                                                                    |  |  |
|         | Each digit is set individually. Use the Select key to move the cursor to the digit you want to change, and then use the Next key to increase it or use the Previous key to decrease it. Once the number you want is set, press the Select key to save it. |  |  |
| Default | 1                                                                                                    |  |  |
| Notes   | The number of copies is reset to 1 each time CrownCopy is<br>used or whenever the Copy menu is exited. When you're<br>printing multiple copies, subsequent copies are printed faster<br>than the first copy.                                              |  |  |

### Select Mode

| Menu    | Copier Menu/Copy Mode/Select Mode                                                                                                    |  |
|---------|----------------------------------------------------------------------------------------------------|--|
| Purpose | Specify what type of copy is being made so the printer can optimize for this type output.                                                                     |  |
| Choices | Automatic Color—Sets color depth to multibit color and scan resolution to 200 dpi.                                                                            |  |
|         | Automatic Gray—Sets color depth to 8-bit gray and scan resolution to 300 dpi.                                                                                 |  |
|         | Custom Color—Allows you to adjust color values.                                                                                                    |  |
| Default | Automatic Color                                                                                                    |  |
| Note    | You <i>must</i> choose Custom Color in order to change the scan resolution in the Copier Menu/Copy Mode/Custom Config/ Scan Resolution menu.                  |  |
|         | Use Automatic Gray when copying documents that are either<br>black and white or shades of gray; it provides the best quality<br>output for monochrome images. |  |
|         |                                                                                                    |  |

# Origin

| Menu    | Copier Menu/Copy Mode/Origin                                                                                                    |        |
|---------|----------------------------------------------------------------------------------------------------|--------|
| Purpose | Specify where the copy is to print on the selected media (in .01" increments).                                                           |        |
| Choices | X Offset                                                                                                    | 0-850  |
|         | Y Offset                                                                                                    | 0-1100 |
| Default | X Offset                                                                                                    | 0      |
|         | Y Offset                                                                                                    | 0      |
| Notes   | This option assigns the top-left corner of the image, so printing with defaults places the image at the top leftmost corner of the page. |        |

#### Menu Configuration

### Scan Size

| Menu     | Copier Menu/Copy M                                                                                                    | ode/Scan                                                                                          | Size                                                                                                    |                                                                                                    |
|----------|----------------------------------------------------------------------------------------------------|---------------------------------------------------------------------------------------------------|----------------------------------------------------------------------------------------------------|----------------------------------------------------------------------------------------------------|
| Purpose  | Select the width (horizontal size) and length (vertical size) of the image to be scanned to crop (scan only part of) an image or to reduce the copying time for images smaller than letter or A4.                             |                                                                                                   |                                                                                                    |                                                                                                    |
| Choices  | Supported Size                                                                                                    | Horiz. (                                                                                          | in x 100)                                                                                                    | Vert. (in x 100)                                                                                                    |
|          | Letter                                                                                                    | 850                                                                                               |                                                                                                    | 1100                                                                                                    |
|          | Legal                                                                                                    | 850                                                                                               |                                                                                                    | 1400                                                                                                    |
|          | A5                                                                                                    | 582                                                                                               |                                                                                                    | 827                                                                                                    |
|          | B5                                                                                                    | 715                                                                                               |                                                                                                    | 1011                                                                                                    |
|          | A4                                                                                                    | 827                                                                                               |                                                                                                    | 1169                                                                                                    |
| Default  | Horiz. (in x 100)                                                                                                    | 850 (8.5                                                                                          | ;")                                                                                                    |                                                                                                    |
|          | Vert. (in x 100)                                                                                                    | 1100 (1                                                                                           | 1.0")                                                                                                    |                                                                                                    |
| Notes    | These values must be<br>document feeder (AD<br>The more you crop ou<br>and print. For example<br>can get faster copies I<br>scanner bed and crop<br>photograph (the scan                                                      | e selected<br>F) as well<br>t of a scar<br>e, if you ne<br>by placing<br>ping the s<br>her bed ha | if you are us<br>as the flatber<br>the less time<br>eed to copy a<br>it at the uppe<br>can to fit the o<br>as rulers that r | ing the automatic<br>d for copying.<br>e it takes to process<br>photograph, you<br>r-right corner of the<br>dimensions of the<br>mark inches.) |
| Examples | You can also use the<br>an image. Cropping is<br>bottom sides of the particular<br>For example, look at the<br>the right:<br>If you place this imag<br>scanner bed and set the<br>Menu/Copy Mode/Sca<br>Vert. (in x 100) menu | Scan Size<br>s done fro<br>age.<br>the image<br>e on the<br>he Copier<br>an Size<br>to 400,       | e menu to cro<br>m right and<br>shown to<br>If you place<br>on the scan<br>Copier Men<br>Size Horiz.                        | this same image<br>her bed and set the<br>u/Copy Mode/Scan<br>(in x 100) menu to                                                               |

QMS magicolor 330 Options

### Scale Size %

| Menu    | Copier Menu/Copy Mode/Scale Size %                                                                                                    |  |
|---------|----------------------------------------------------------------------------------------------------|--|
| Purpose | Scale the copy.                                                                                                    |  |
| Choices | 50-200                                                                                                    |  |
| Default | 100                                                                                                    |  |
| Note    | To scale a copy, set the scaling percentage and then press the Copy key. Press the Online key <i>only</i> after the copying has finished. If you press Online before pressing Copy, the scaling selection is not saved; your copy prints at the default 100% scaling. |  |
|         | Moves to the upper-left of the page. The bottom of the page may be cropped.                                                                                                    |  |

### **Scan Resolution**

| Menu    | Copier Menu/Copy Mode/Custom Config/Scan Resolution                                                                                                    |  |  |
|---------|----------------------------------------------------------------------------------------------------|--|--|
| Purpose | Specify the resolution the scanner should use.                                                                                                    |  |  |
| Choices | 100, 150, 200, or 300 dpi                                                                                                    |  |  |
| Default | 200 dpi                                                                                                    |  |  |
| Note    | In order to change the scan resolution, you <b>must</b> choose the Custom Color option in the Copier/Copy Mode/Select Mode menu.                                                                                                    |  |  |
|         | Choose a scan resolution that is at least half of the printer<br>resolution being used. The higher the scan resolution, the<br>more detailed the copy output (as long as the printer resolution<br>being used is double the scan resolution). Also, a higher scan<br>resolution increases copying time, because of the increased<br>amount of data that must be scanned and sent to the<br>printer for processing. (Each time the scan resolution is<br>doubled, the amount of information that is scanned and<br>printed is quadrupled.) |  |  |

# Troubleshooting

| If this happens                                                    | Do this                                                                                                    |
|--------------------------------------------------------------------|----------------------------------------------------------------------------------------------------|
| Edges of the copy are cut off.                                     | Make sure you're centering documents at the<br>top of the scanner glass and that the scan size<br>setting is correct. Also keep in mind that the<br>size of the scanned print cannot exceed the<br>printer's maximum imageable area for the size<br>paper in use.                                    |
| Scanner lamp flicker, is dim, or fails to come on.                 | The scanner lamp is failing or has failed and needs to be replaced.                                                                                                    |
| Documents don't feed smoothly into the ADF.                        | Clean the ADF.                                                                                                    |
| Several pages feed<br>into the ADF at the<br>same time.            | Clean the ADF.                                                                                                    |
| Multiple copies of a multipage document in the ADF are incomplete. | <ul> <li>Increase the Display List memory client<br/>(Administration/Memory/Manual Config/K Mem<br/>Display menu).</li> </ul>                                                                                                    |
| Image quality of copies is not optimal.                            | Clean the scanner glass: dampen a lint-free<br>cloth with alcohol or a mild detergent and wipe<br>the glass clean.                                                                                                    |
|                                                                    | <ul> <li>If you're using an automatic document feeder<br/>(ADF), clean it.</li> </ul>                                                                                                    |
|                                                                    | Copies of both color and monochrome originals<br>from the ADF are subject to a gray background.<br>Use the flatbed for cleaner copies.                                                                                                    |
|                                                                    | If you're scanning at 150 dpi, some printed<br>materials, such as magazines, cause moiré<br>patterns. To remove these patterns, change<br>the scan resolution to 200 or 300 dpi (choose<br>Copier/Copy Mode/Custom Color, and then<br>Copier/Copy Mode/Custom Config/Scan<br>Resolution/200 or 300). |

\*

7-16

#### QMS magicolor 330 Options

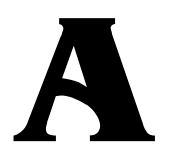

# QMS Customer Support

# In This Appendix . . .

- "Sources of Support" on page A-2
- "QMS World-wide Offices" on page A-5

# **Sources of Support**

Several sources of help and information are available, depending on the type of help you need:

# Your QMS Vendor

Your local vendor (the one from whom you bought the printer) may be best equipped to help you. Your vendor has specially trained service technicians available to answer questions, and the equipment to analyze your printer problems.

# **Your Application Vendor**

Often, "printing" problems have more to do with the application being used than with the printer. In this case, the application manufacturer is the best source of help.

# Q-FAX

Q-FAX, a QMS information retrieval service, provides application notes, technical support notes on common printing problems, and information about printer specifications, options, accessories, consumables, and prices.

In the United States and Canada, call (800) 633-7213 to reach Q-FAX. In all other countries, call (334) 633-3850. Have your fax number handy when you call (or place the call from your fax machine's handset).

You can choose to have either a directory (a list of currently available documents) or a specific document sent to you. The first time you call, request the directory (press 2 on your phone or fax keypad when prompted). Then call back to request specific documents. You can order up to three documents per call.

## Internet

The QMS server provides access to technical reports, new product announcements, a trade show schedule, and other general information about QMS.

If you have access to the World Wide Web, you can view the QMS home page at http://www.qms.com/. The QMS ftp resource is ftp.qms.com.

#### **QMS** Customer Support

# **QMS** Customer Response Center (CRC)

You can contact the QMS Customer Response Center (CRC) in three different ways:

- Telephone—You can call the CRC at (334) 633-4500 (US) Monday–Friday, 7:00 am–6:00 pm, Central Time.
- » Note: If you call for assistance, have the following information ready so our technicians can help you more quickly:
  - ☑ Your phone number, fax number, and shipping address
  - ☑ A description of the problem
  - ☑ The printer model and serial number
  - ☑ The type of host computer you're using
  - ☑ The type and version of operating system you're using
  - ☑ The interface you're using, and, if serial, the protocol (for example, XON/XOFF)
  - ☑ The application and version you're using
  - ☑ The emulation of the file you're trying to print (listed on both the status and startup pages)
  - ☑ Your printer firmware version (listed on the status/startup pages)
  - A status page, if you can print one
  - Fax—You can fax questions to the CRC at (334) 633-3716 (US). Provide the same information as listed above, and indicate whether you would like a faxed or a phoned reply.
  - Internet—If you have access to the World Wide Web, you can access the CRC through the QMS home page at http://www.qms.com/

# **QMS World-wide Offices**

### **QMS United States and Latin America**

#### **General Contact**

1 (334) 633-4300 Fax 1 (334) 633-4866 Email info@qms.com Internet http://www.qms.com

Information on QMS products, supplies, and accessories, and on the authorized QMS remarketer or service provider nearest you

(800) 523-2696

#### Customer Response Center (CRC)

**Technical Assistance** 

1 (334) 633-4500 7:00 am–6:00 pm Central Time Fax 1 (334) 633-3716 Internet http://www.qms.com

#### Latin America Fax

1 (334) 639-3347

#### National Service

Service Information, Installation, and Maintenance Pricing 1 (800) 762-8894 On-Site Service and Depot Repair Information 1 (800) 858-1597 7:00 am–7:00 pm Central Time Spare Parts Ordering and Information

1 (334) 633-4300 x2530 8:00 am-5:00 pm Central Time

#### QMS Canada

#### **General Contact**

1 (514) 340-0646 Fax 1 (514) 340-0401 Supplies and Accessories 1 (800) 268-0343 x223

#### **National Service**

On-Site Service and Depot Repair Information

1 (800) 268-4969 8:30 am–7:00 pm Eastern Time Spare Parts Ordering and Information

1 (905) 206-9234 x238 8:30 am-5:00 pm Eastern Time

#### **QMS Customer Support**

### **QMS** in Japan

General Contact (+81)-3 3779-9600 Fax (+81)-3 3779-9650 Internet http://www.qmsj.co.jp

QMS EMEA

| QMS Australia                                            | Anitech<br>Sydney Business & Tech. Centre<br>52/2 Railway Parade<br>2141 Lidcombe NSW<br>Australia<br>(+61) 2–9901 3235<br>Fax (+61) 2–9901 3273<br>Internet http://www.qmsaus.com.au/ |
|----------------------------------------------------------|----------------------------------------------------------------------------------------------------|
| <b>QMS</b> Benelux                                       | Planetenbaan 60 'Corner Plaza'                                                                                                    |
| Belgium, Nether-<br>lands, and all<br>unlisted countries | 3606 AK Maarssen<br>The Netherlands<br>(+31) 346–551333<br>Fax (+31) 346–550170<br>Internet http://www.qms.nl                                                                          |
| QMS France                                               | Vélizy Plus<br>1 Bis, Rue du Petit Clamart<br>78142 Vélizy Cedex<br>France<br>(+33) 1–410 79 393<br>Fax (+33) 1–408 30 110                                                             |
| QMS GmbH                                                 | Gustav Heinemann Ring 212                                                                                                    |
| Germany and<br>Austria                                   | D-81739 Munich<br>Germany<br>(+49) 89 63 02 67 0<br>Fax (+49) 89 63 02 67 67                                                                                                    |
| QMS Italy                                                | Via della Repubblica 56<br>43100 Parma<br>Italy<br>(+39) 52–1231 998<br>Fax (+39) 52–1232 902                                                                                          |
#### QMS Worldwide Offices

| QMS Nordic<br>Sweden, Finland,<br>Norway, and<br>Denmark | Arenavägen 41, 6th floor<br>121 77 Johanneshov<br>Sweden<br>(+46) 8–600 01 30<br>Fax (+46) 8–600 01 33                                                                 |
|----------------------------------------------------------|----------------------------------------------------------------------------------------------------|
| QMS South<br>Africa                                      | Saskay House<br>Unit 24 Sunninghill Business Park<br>Peltier Road, Sunninghill, Johannesburg<br>Republic of South Africa<br>(+27) 11–807 6957<br>Fax (+27) 11–807 6960 |
| QMS UK<br>United Kingdom<br>and Ireland                  | Old Bridge House, The Hythe<br>Staines, Middlesex TW18 3JF<br>United Kingdom<br>(+44) 1784–442255<br>Fax (+44) 1784–461641                                             |

#### **QMS Customer Support**

\*

EDNord - Istedgade 37A - 9000 Aalborg - telefon 96333500

# B

## Configuration Menu

## In This Chapter . . .

- "Introduction" on page B-2
- "Menu Chart Conventions" on page B-2
- "Administration Menu" on page B-3
- "Installation Menu" on page B-9
- "Operator Control Menu" on page B-10

## Introduction

Use this chapter as a quick reference for understanding and navigating the printer's configuration menu. The following menu charts are provided:

- Administration menu on page B-3
- Installation menu on page B-9
- Operator Control menu on page B-9
- » Note: The Copier Menu is displayed in chapter 7, "CrownCopy."

## **Menu Chart Conventions**

The following conventions are used in the menu charts:

- Some menu choices are marked as optional or with a w/item, indicating that the selection appears in the menu only when the option is installed.
- These charts show only the top-level menus. See chapter 4, "Printer Configuration," in the *Reference* manual for detailed information on menu options.

## **Administration Menu**

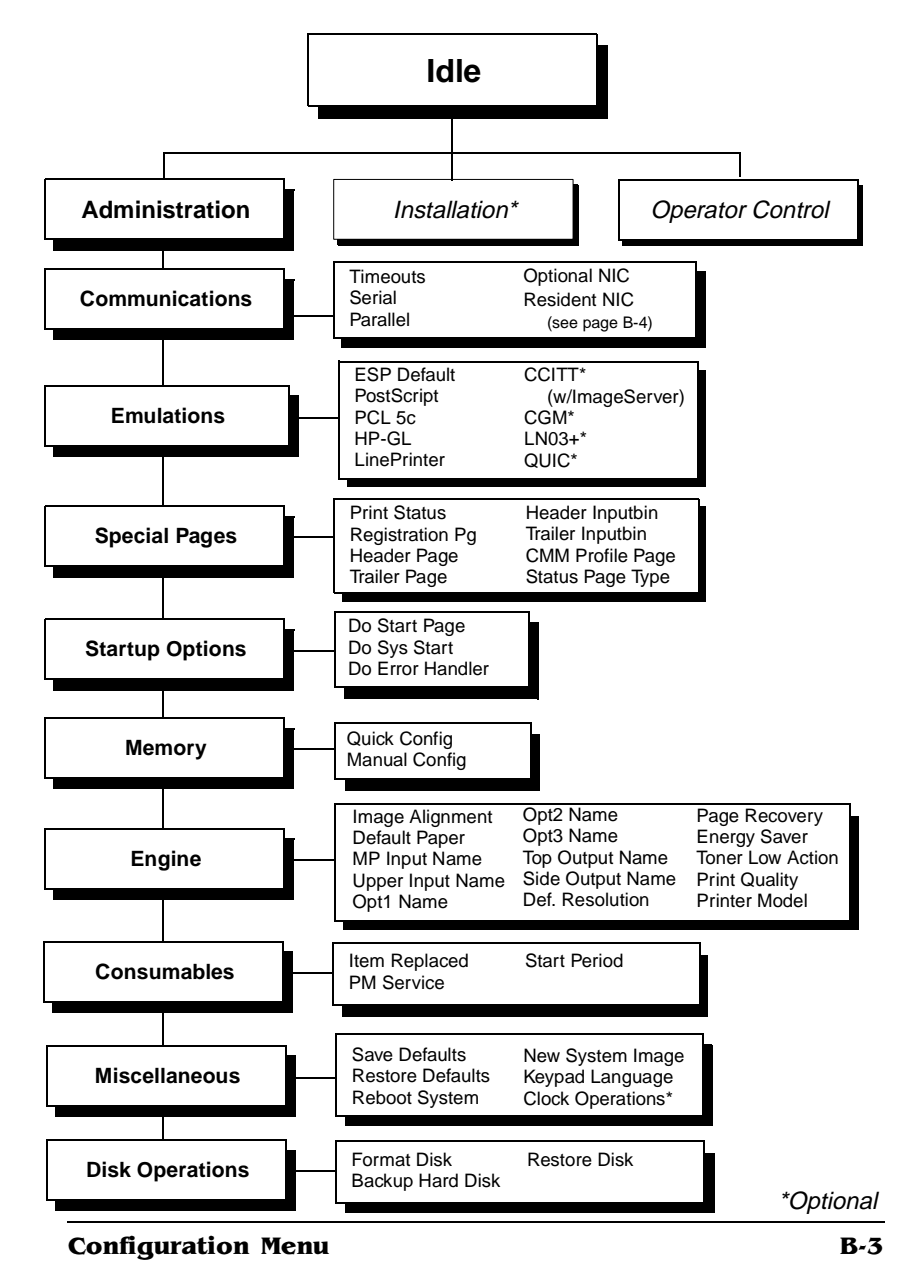

#### Administration/Communications/Resident NIC/CrownNet Menu

#### **Common Menu**

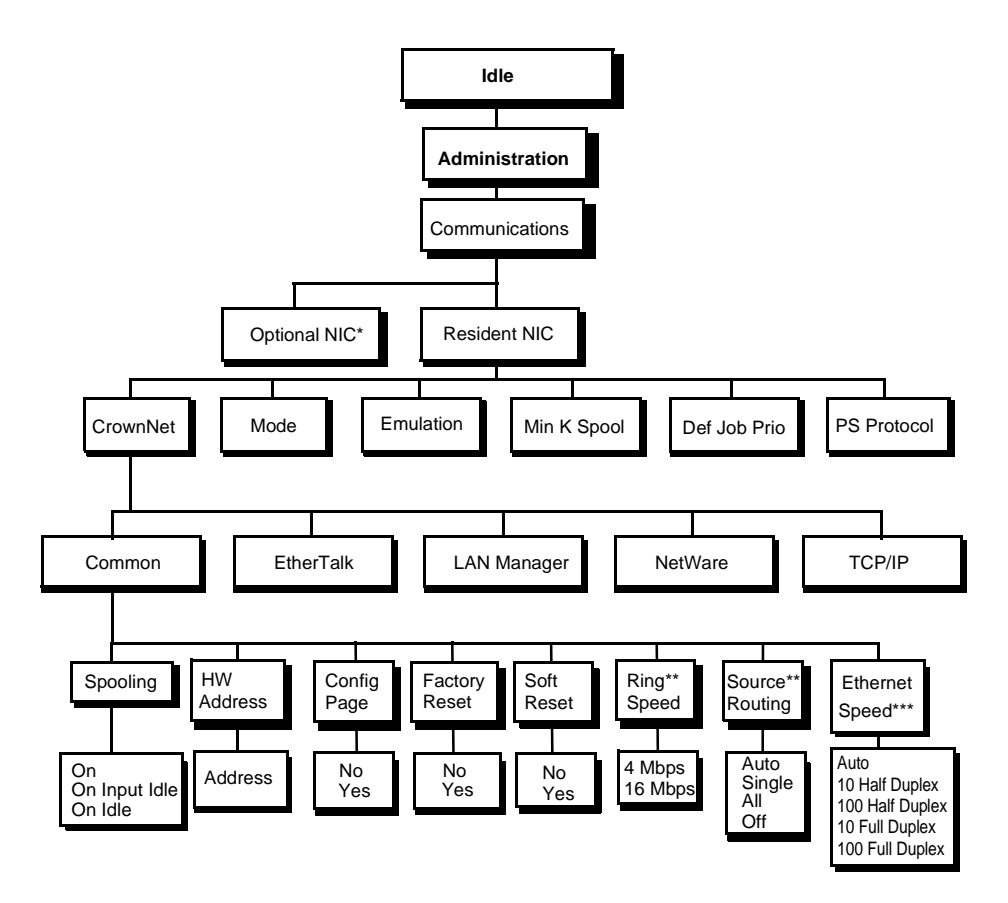

- \* Optional
- \*\* Token-Ring only
- \*\*\* Fast Ethernet Only

#### Administration Menu

#### **EtherTalk Menu**

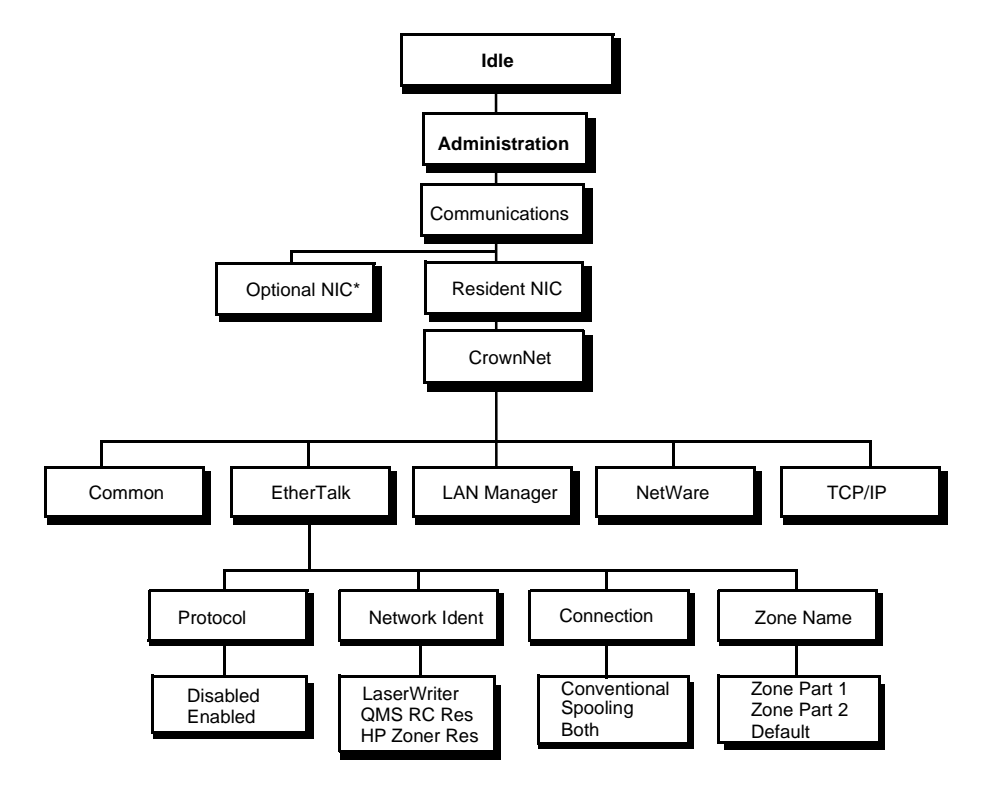

\*Optional

#### **Configuration Menu**

#### LAN Manager Menu

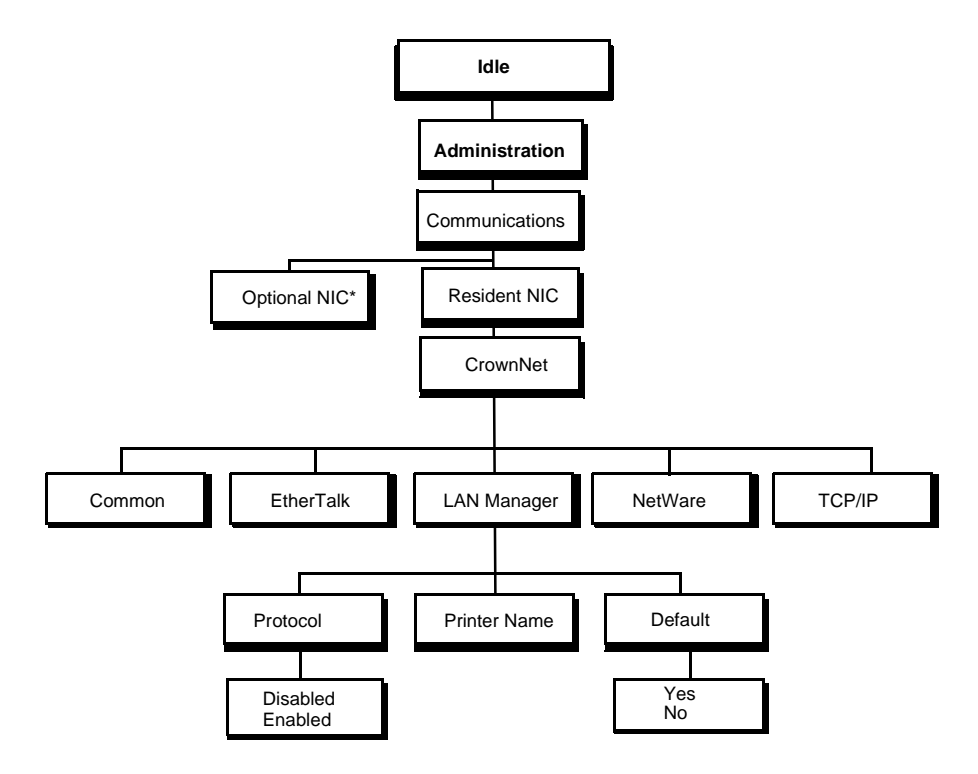

\*Optional

#### Administration Menu

#### **NetWare Menu**

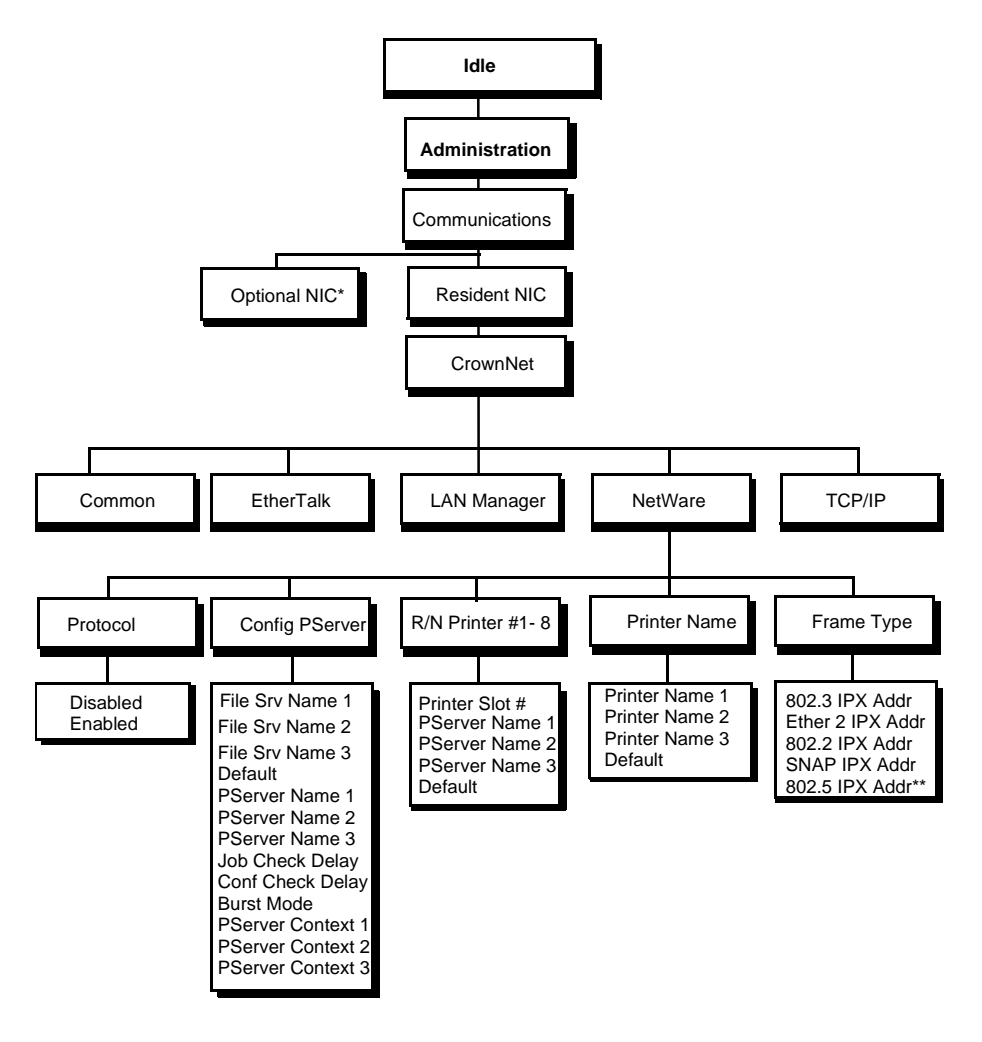

\*Optional \*\*Token-Ring only

#### **Configuration Menu**

#### **TCP/IP** Menu

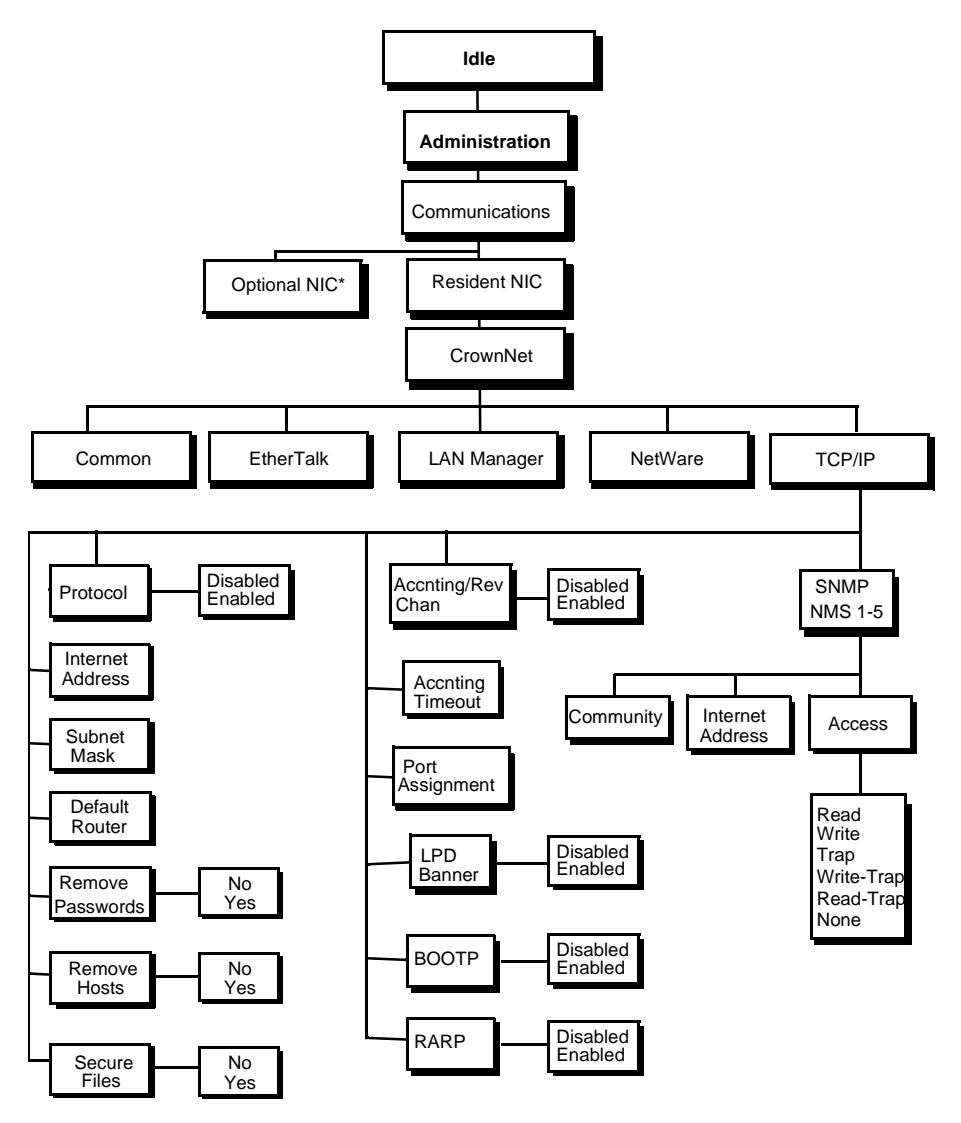

\*Optional

## **Installation Menu**

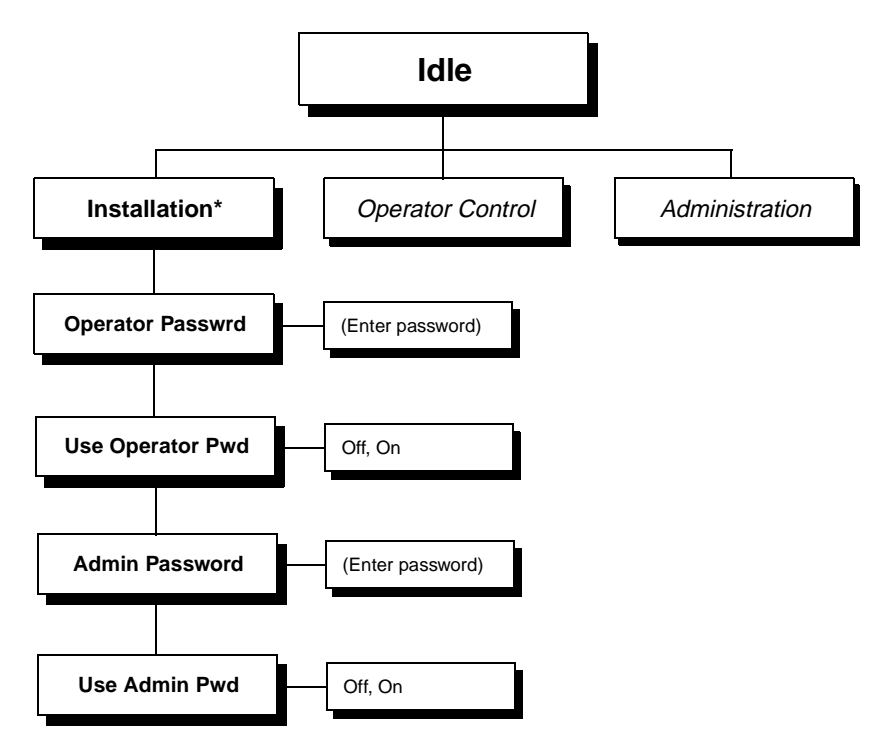

\*Optional; available only with security key

#### **Configuration Menu**

## **Operator Control Menu**

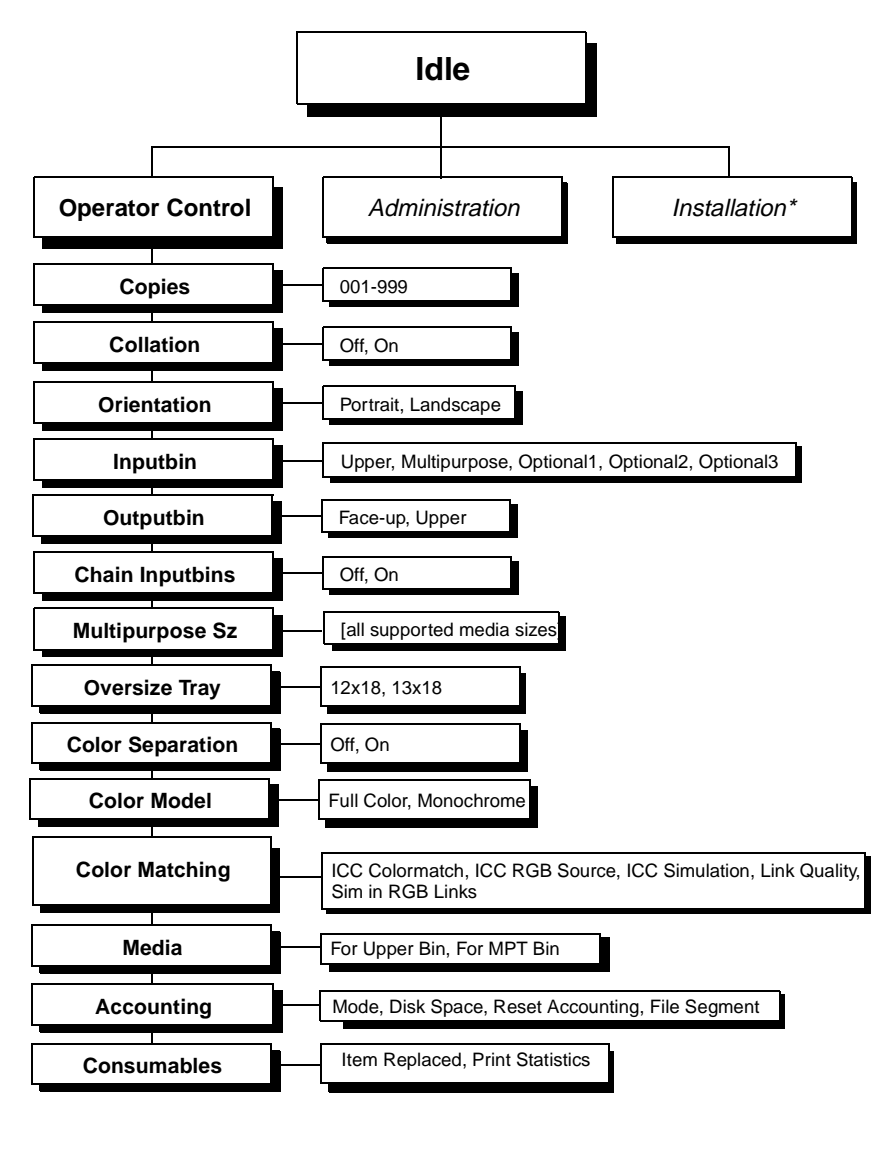

\*

B-10

\*Optional

## Index

#### A

Acrobat Documentation Acrobat files 1-3 ADF Copying 7-6 Administration menu B-3 Adobe Acrobat 1-3 Antistatic protection 2-2, 3-2, 5-2 AppleTalk Connection 3-7 See also LocalTalk **Automatic Document Feeder** Cautions 7-8 Automatic document feeder Scanning 7-6

#### B

Backing up Jaz drive, to 5-11 Zip drive, to 5-11 BuzzBox Lite Installation 6-14 Kit 6-13 Using 6-15

#### С

CCITT 4-6 Common menu B-4 Configuration CrownCopy 7-9 Configuration menu Chart B-2 Conventions See Manual Copier Menu menu 7-9 Copy option 7-12 Number of Copies option 7-12 Origin option 7-13 Scale Size % option 7-15 Scan Resolution option 7-15 Scan Size option 7-14 Select Mode option 7-13 Copy key 7-6, 7-8, 7-9 Copy menu 7-9 Copy option See CrownCopy Copying ADF 7-6 CrownCopy configuration 7-9 Flatbed 7-5 Scanner 7-5 CrownAdmin Emulation, downloading optional 4-4 Font, disk, downloading 4-7 CrownCopy ADF 7-6 Automatic Document Feeder 7-6 Configuration 7-9 Copying 7-5 Installation 7-2, 7-3 Memory 7-6 Menu options 7-12 Requirements, print system 7-2 Setup 7-2 Troubleshooting 7-16 CrownCopy, configuration 7-9 CrownCopy, menu 7-9 CrownNet LAN Manager menu B-6 TCP/IP menu B-8 Updating print system software 2-11 Updating system software 2-8 CrownNet menu B-4 EtherTalk menu B-5 NetWare menu B-7 Customer Response Center (CRC), QMS A-4

Customer support, QMS A-2

#### D

Device numbers, hard disks 5-3 Disk font Downloading 4-7 Disk fonts 4-6 Documentation Overview of this manual 1-2 Download Error Pages 2-12 Downloading optional emulation 4-3

#### E

Emulation CCITT 4-6 Downloading optional 4-3 Optional, downloading 4-3 Using optional 4-6 Error message Sequential Error 5-14 Ethernet Updating print system software 2-11 EtherTalk menu B-5 External storage device Backing up to 5-11 Configuring 5-10 Formatting 5-9 Restoring from 5-13 Turning on 5-8 External storage devices 5-7 Attaching 5-7

#### F

Feeder Large-capacity input Flatbed Copying 7-5 Scanning 7-5

#### Font Disk 4-6

Downloading from disk 4-7 Intellifonts 4-8 Kanji font internal ID hard disk 4-16 Kanji font SIMM 4-11 PCL 5 font SIMM 4-8 ProCollection 4-6, 4-8

#### H

Hard disk Backing up 5-11 Configuring 5-10 Device numbers 5-3 External, attaching 5-7 External, formatting 5-9 External, turning on 5-8 Identifying 5-3 Internal IDE, installation 5-4 Restoring 5-13

#### I

**IDE hard disk** Kanji 4-16 Identification Hard disk 5-3 Storage devices 5-3 ImageServer 4-6 Installation 6-6 BuzzBox Lite 6-14 CrownCopy 7-2, 7-3 Interface kit 3-4 Internal IDE hard disk 5-4 Kanji font internal IDE hard disk 4-18 Kanji font SIMM 4-12 PCL 5 font SIMMs 4-8 SCSI interface kit 3-7 Installation menu B-9 Intellifonts 4-8 Fonts, accessing 4-10 Interface kit 3-3 Installation procedure 3-4 Interfaces LocalTalk 3-3

Network 3-3 SCSI 3-7 Internal IDE hard disk 7-2 Configuring 5-11 Kit 5-4 Internet A-3

#### J

Jaz drive 5-7 Backing up to 5-11 Restoring from 5-13 Using 5-8

#### K

Kanji Configuring the printer for 4-18 Fonts, accessing 4-14, 4-18 Hardware requirements 4-12, 4-17 Internal IDE font hard disk 4-16 Software requirements 4-12, 4-17 Kanji font internal IDE hard disk Installation 4-18 Kit 4-17 Kanji font SIMM 4-11 Fonts, accessing 4-14 Installation 4-12 Key Copy 7-6, 7-8, 7-9 Security 6-10 Kit BuzzBox Lite 6-13 CrownCopy 7-2 Internal IDE hard disk 5-4 Kanji font 4-11 Kanji font internal IDE hard disk 4-17 Large-capacity lower input feeder 6-2 Security key 6-10 Time-of-day clock 3-10

#### L

LAN Manager Menu B-6

#### Index

LAN Manager menu B-6 Large-capacity input feeder 6-2, 6-6 Location requirements 6-3 Unpacking 6-3 LCIF See large-capacity input feeder LocalTalk 3-7 See also AppleTalk LocalTalk interface 3-3 Using 3-7 Location requirements Large-capacity input feeder 6-3

#### M

Manual Acrobat Files 1-3 Contents 1-2 Overview 1-2 Typographic conventions 1-3 Memory Collation 7-6 CrownCopy 7-6 Memory modules (SIMMs) Single in-line 2-3 Menu See Configuration menu Moving, printer 6-6

#### N

NetWare menu B-7 Network interface 3-3 Installation 3-4 Using 3-6 Number of Copies option 7-12

#### 0

Operator Control menu B-10 Optional emulation Using 4-6 Origin option 7-13

#### P

Password Setting 6-11 Using 6-12 PC Updating print system software 2-8, 2-9 PCL 5 Intellifont SIMM 4-8 PCL 5 fonts Accessing 4-10 **Printer options** Kanji 4-11 Printer stand 6-15 **ProCollection** 4-6 Fonts, accessing 4-10 Protection Antistatic 2-2, 3-2, 4-2, 5-2

### Q

Q-FAX A-2 QFORM 4-19 QMS Customer Response Center (CRC) A-4 World-wide offices A-5

#### R

Requirements Location, large-capacity input feeder 6-3 Resident NIC menu B-4 Restoring data Jaz drive, from 5-13 Zip drive, from 5-13

#### S

Scale Size % option 7-15 Scan Resolution option 7-15 Scan Size option 7-14

Scanner Copying 7-5 Troubleshooting 7-16 Scanning ADF 7-6 Flatbed 7-5 SCSI interface 3-7 Installation 3-8 SCSI interface kit Installation procedure 3-7 Security key 6-10 Password, setting 6-11 Password, using 6-12 Select mode option 7-13 Sequential Error message 5-14 Service United States A-4 Setup CrownCopy 7-2 **SIMM 2-3** Installation 2-3 Kanii fonts 4-11 PCL 5 font 4-8 Single in-line memory modules See SIMM Stand. printer 6-15 Storage Devices, identifying 5-3 External devices 5-7 Jaz drive 5-7 Zip drive 5-7 Support, QMS Customer A-2 Internet A-3 **Technical A-4** World-wide A-5 System software Errors, downloading 2-12 Updating via Ethernet 2-11 Updating via PC 2-8, 2-9 Updating, Ethernet connection 2-8 Updating, parallel connection 2-8 Updating, serial connection 2-8

#### Т

TCP/IP menu B-8 Technical support, QMS A-4 Time-of-day clock Installation 3-10 Troubleshooting CrownCopy 7-16 Downloading system 2-12 Hard disk, backup 5-14 Scanner 7-16 Typographic conventions See Manual

#### Z

Zip drive 5-7 Backing up to 5-11 Restoring from 5-13 Using 5-8

\*

#### Index

EDNord - Istedgade 37A - 9000 Aalborg - telefon 96333500